# Manuale utente Gestione scrutini ed esami finali

Versione aggiornata il 08/01/2009

#### Sommario

| 1. Intr | oduzione                                                     | 3  |
|---------|--------------------------------------------------------------|----|
| 1.1     | Richiesta di commissione                                     | 3  |
| 1.2     | Commissione d'esame                                          | 4  |
| 1.3     | Attività di scrutinio                                        | 5  |
| 1.3.    | .1 Scrutinio intermedio per l'ammissione all'anno successivo | 5  |
| 1.3.    | 2 Scrutinio di fine corso (senza esame finale)               | 5  |
| 1.3.    | .3 Scrutinio di ammissione all'esame                         | 5  |
| 1.3.    | .4 Scrutinio di fine corso (esame finale)                    | 6  |
| 2. Acc  | cesso al sistema                                             | 7  |
| 3. Stru | attura delle pagine                                          | 8  |
| 4. Hor  | mepage                                                       | 9  |
| 5. Ges  | stione delle richieste di commissioni                        | 10 |
| 5.1     | Richiesta di una nuova commissione                           | 10 |
| 5.2     | Elenco richieste di commissione                              | 15 |
| 5.3     | Riformulare una richiesta di esame                           | 17 |
| 5.4     | Stampa di una richiesta di esame                             | 18 |
| 6. Ges  | stione delle commissioni d'esame                             | 19 |
| 6.1     | Elenco commissioni                                           | 19 |
| 6.2     | Nomina commissari                                            | 21 |
| 6.3     | Commissione accorpata                                        | 24 |
| 7. Scr  | utini                                                        | 25 |
| 7.1     | Ricerca di un corso per lo scrutinio                         | 25 |
| 7.2     | Scrutinio di ammissione all'anno successivo                  | 26 |
| 7.3     | Scrutinio di fine corso (senza esame)                        | 30 |
| 7.4     | Scrutinio di ammissione all'esame                            | 30 |
| 7.5     | Scrutinio di esame finale                                    | 31 |

# 1. Introduzione

Il seguente documento, destinato agli Operatori della Formazione Professionale, ha lo scopo di illustrare il funzionamento dell'applicativo "Gestione scrutini ed esami finali".

Di seguito sono descritte tutte le attività che l'applicativo si propone di informatizzare che possono essere brevemente elencate in:

- Inserimento ed invio di una richiesta di commissione all'ufficio competente;
- Gestione di una commissione d'esame per la compilazione dei commissari e la stampa del fogli firme;
- Scrutinio per l'ammissione all'anno successivo di un'annualità intermedia;
- Scrutinio di fine corso per le attività che non prevedono un esame alla fine dell'iter formativo;
- Scrutinio degli allievi per l'ammissione all'esame;
- Scrutinio d'esame finale dopo aver erogato le prove di valutazione sul sistema informativo "Collegamenti".

Nel **capitoli 5**, **6** e **7** sono illustrate le operazioni da svolgere, passo per passo, per ciascuna delle attività descritte in precedenza.

#### 1.1 Richiesta di commissione

Tramite la procedura presente su Sistema Piemonte le agenzie formative potranno far richiesta della nomina di apposite Commissioni valutatrici.

L'invio della richiesta di nomina dell'apposita commissione potrà avvenire solo dopo aver scaricato la Prova Complessiva di Valutazione (di seguito dette PCV) approvata dal catalogo.

Per poter effettuare lo scarico saranno comunicate al sistema informativo "Collegamenti" i dati del corso, comprensivi del <u>profilo di riferimento</u>, per cui si richiedono le PCV.

"Collegamenti" risponderà trasmettendo tutte le PCV somministrabili dall'operatore per il profilo indicato. Sarà cura dell'operatore selezionare la PCV corretta.

Nello scarico verranno messi a disposizione del servizio le seguenti informazioni:

- 1. PCV approvate che l'agenzia formativa può somministrare agli allievi.
- 2. La struttura delle PCV dove per "struttura" si intende l'elenco delle sottoprove da somministrare con la descrizione, durata in ore di ciascuna sottoprova e l'ordine con cui le sottoprove devono essere somministrate agli allievi.

Nella richiesta bisognerà innanzi tutto definire i corsi che la commissione deve esaminare e, per ciascun corso, le PCV da somministrare (ad ogni corso deve essere associata un'unica PCV per ciascuno dei suoi indirizzi).

Per ciascuna PCV bisognerà definire il "Calendario d'esame". Il sistema provvederà, in base alle informazioni scaricate dal sistema Collegamenti, a predisporre il calendario in base alla durata delle prove e al loro ordinamento; l'operatore dovrà definire le date precise nel quale si terranno le prove con le eventuali interruzioni.

Come indicato nelle "Disposizioni sulle modalità di predisposizione delle prove e svolgimento degli esami finali relativi ai corsi autorizzati e/o riconosciuti dalle Amministrazioni Provinciali" il calendario deve essere compilato con le seguenti modalità:

- Per gli esami nei quali è previsto l'intervento di una "Commissione di collaudo" le Agenzie devono indicare in un apposito spazio, al fianco della nota "collaudo", la data e l'ora presunta.
- Sono possibili, per giustificate ragioni organizzative, giornate di interruzione sull'esame del singolo corso, purché ciò non determini un allungamento complessivo del periodo della commissione.
- Lo svolgimento degli esami non deve, per contro, conoscere interruzioni per cui la Commissione, una volta insediata deve portare a termine il proprio compito senza soluzioni di continuità, salvo naturalmente i normali giorni di interruzione previsti nel ciclo ordinario dei riposi e delle festività (compresa la festa patronale). Nello specifico l'operatore dovrà indicare gli eventuali giorni di festa che cadono nel periodo d'esame.
- L'impegno della Commissione non può superare le otto ore giornaliere. Nel caso in cui l'operatore imposti più di otto ore giornaliere non verrà bloccato ma verrà emesso dal sistema il seguente messaggio: "Attenzione, di norma l'impegno della Commissione non può superare le otto ore giornaliere; la Provincia potrebbe non accogliere la richiesta"
- Per permettere alla Commissione di poter svolgere efficacemente i propri compiti il numero massimo di corsi da esaminare non può essere superiore a sei. Nel caso in cui l'operatore indichi più di sei corsi non verrà bloccato ma verrà emesso dal sistema il seguente messaggio: "Attenzione, di norma la Commissione può esaminare fino a sei corsi; la Provincia potrebbe non accogliere la richiesta".

In qualsiasi momento l'operatore ha la possibilità di produrre una stampa con il riepilogo di tutte le informazioni compilate.

L'Ufficio Provinciale preposto, non appena ricevuta la richiesta formale di nomina della Commissione esaminatrice, provvederà attraverso l'apposita funzione alla nomina del Presidente della commissione, alla definizione degli organismi incaricati alla nomina degli altri commissari e all'approvazione della commissione.

Qualora l'Ufficio Provinciale preposto approvi la commissione, l'agenzia deve provvedere a definire i dati anagrafici dei commissari (uno o più per organismo).

Nel caso in cui la richiesta non venga approvata dalla Provincia l'agenzia avrà la possibilità di leggere la motivazione direttamente sul sistema informativo. Inoltre mediante un'apposita funzionalità "riformula richiesta" avrà la possibilità di creare una nuova richiesta di commissione partendo da quella respinta.

#### 1.2 Commissione d'esame

Nella funzionalità per la gestione della commissione d'esame, l'agenzia ha la possibilità di visualizzare i calendari approvati dalla Provincia e di indicare i commissari.

La gestione dei dati anagrafici dei commissari verrà facilitata dalla creazione di un'anagrafe commissari dal funzionamento simile a quello dell'anagrafe allievi del servizio "Gestione allievi e inizio corsi".

#### 1.3 Attività di scrutinio

Per scrutinio si intende l'insieme di attività che sanciscono la chiusura di un iter formativo, o parte di esso. Gli attori coinvolti sono l'agenzia formativa, che svolge in prima persona le operazioni necessarie per svolgere gli scrutini, gli allievi iscritti al corso (uditori compresi) che sono l'oggetto dello scrutinio stesso ed i membri di commissione (solo se il corso prevede una valutazione da parte di una Commissione nominata dalla Provincia di competenza).

Di seguito sono illustrate le differenti tipologie di scrutinio attualmente gestite.

#### 1.3.1 Scrutinio intermedio per l'ammissione all'anno successivo

Lo scrutinio intermedio ha luogo al termine di un'annualità intermedia di un iter formativo pluriennale. Gli allievi iscritti, intesi come allievi effettivi ed uditori, saranno l'oggetto dello scrutinio che verrà condotto dall'agenzia formativa che ha svolto il corso.

L'agenzia dovrà verificare se ogni allievo ha frequentato le ore minime di corso, indicare se è meritevole e impostare alcuni attributi funzionali ad alimentare i parametri di efficacia/efficienza riguardanti l'accreditamento.

Con la conferma dello scrutinio il sistema produrrà la stampa di un verbale contenente tutte le informazioni e effettuerà la <u>chiusura del corso</u> impostando come data di fine attività l'ultima voce presente nel calendario delle lezioni. Il sistema non prende in considerazione le eventuali variazioni occasionali comunicate; è compito dell'utente, prima di confermare le informazioni, effettuare la correzione del caso.

#### **1.3.2** Scrutinio di fine corso (senza esame finale)

A differenza dello scrutinio intermedio, atto a verificare l'idoneità dell'allievo per passare da un'annualità alla successiva, lo scrutinio al termine di un corso a singola annualità o di un iter pluriennale ha luogo al termine dell'intero iter formativo.

Le operazioni da svolgere sono le stesse dello scrutinio intermedio e consistono nel controllare le ore minime di frequenza sostenute da ogni allievo, indicare se è meritevole, impostare gli attributi funzionali per l'accreditamento e infine stampare il verbale di scrutinio.

Con la conferma dello scrutinio il sistema produrrà la stampa di un verbale contenente tutte le informazioni e effettuerà la <u>chiusura del corso</u> impostando come data di fine attività l'ultima voce presente nel calendario delle lezioni. Il sistema non prende in considerazione le eventuali variazioni occasionali comunicate; è compito dell'utente, prima di confermare le informazioni, effettuare la correzione del caso.

#### 1.3.3 Scrutinio di ammissione all'esame

Tale scrutinio ha luogo al termine di un corso a singola annualità, oppure al termine di un iter pluriennale; in entrambi i casi il corso prevede un esame finale.

Le operazioni da svolgere consistono nel controllare le ore minime di frequenza sostenute da ogni allievo, indicare se è meritevole, impostare gli attributi funzionali per l'accreditamento e infine stampare il verbale di scrutinio di ammissione all'esame.

La conferma del verbale non comporta la chiusura del corso.

#### **1.3.4** Scrutinio di fine corso (esame finale)

L'allievo per poter sostenere l'esame dovrà essere stato giudicato idoneo in fase di scrutinio di ammissione all'esame. Lo scrutinio di esame finale si verifica ad esame concluso, dopo aver acquisito le votazioni di ciascun allievo dal sistema informativo Collegamenti.

**Attenzione:** è necessario sul sistema informativo "**Collegamenti**" indicare gli eventuali allievi assenti; solo successivamente è possibile archiviare la prova d'esame.

Agli allievi che non hanno raggiunto la sufficienza sarà possibile attribuire un voto di consiglio.

Con la conferma dello scrutinio il sistema produrrà la stampa di un verbale contenente tutte le informazioni e effettuerà la chiusura del corso impostando come data di fine attività la data di stampa del verbale. L'utente ha la possibilità di modificare tale data prima della stampa del verbale (vedi funzionalità: data di stampa / osservazioni).

**Attenzione:** prima di confermare le informazioni dello scrutinio e stampare il verbale è necessario procedere all'inserimento dei membri di commissione.

### 2. Accesso al sistema

Come la maggior parte degli applicativi della Formazione Professionale pubblicati su Sistema Piemonte, l'accesso prevede il riconoscimento dell'utente attraverso un certificato digitale rilasciato sulla base di credenziali strettamente personali legate al codice fiscale del richiedente.

Una volta effettuato il riconoscimento del certificato digitale il sistema richiede, per concludere la fase di accesso, la definizione, tramite la pagina di "Selezione del profilo", di una serie di attributi che avranno il doppio scopo di stabilire l'ambito delle informazioni su cui lavorare e i limiti di operatività, intesi come ciò che possiamo o non possiamo fare sui dati che di volta in volta il sistema ci presenta. Nello specifico si tratta dei seguenti attributi:

**Il ruolo**: è l'elemento attraverso cui l'applicativo riconosce i limiti di operatività dell'utente; la tabella riporta l'elenco di quelli previsti per il codice fiscale. L'utente seleziona il ruolo "Operatore della Formazione Professionale".

L' Ente: tramite l'impostazione di questo parametro l'utente limita l'ambito delle informazioni da trattare (ente per il quale cui il codice fiscale è abilitato ad operare).

|    | Presentazione del servizio          |                                          |                     |
|----|-------------------------------------|------------------------------------------|---------------------|
| Ì  | I campi contrassegnati con (*) sono | obbligatori.                             |                     |
| í. | Ruolo (*):                          | OPERATORE DELLA FORMAZIONE PROFESSIONALE |                     |
|    | Ente (*):                           | seleziona                                |                     |
|    |                                     |                                          | conferma e prosegui |

## 3. Struttura delle pagine

Tutte le pagine di cui il servizio è composto presentano caratteristiche comuni che di seguito vengono descritte.

**IMPORTANTE:** per la navigazione tra le pagine non adoperare sistemi di navigazione propri del browser (ex. frecce avanti e indietro) ma esclusivamente i pulsanti e il link messi a disposizione dal servizio (di cui sotto si riportano i più comuni). L'utilizzo di modalità di navigazione differenti rispetto a quelle proposte potrebbe causare perdita o disallineamento dei dati in sessione.

• Navigazione tra le funzioni principali del servizio

| home                  | Premendo questi pulsanti che si trovano nella parte sinistra di ogni pagina             |
|-----------------------|-----------------------------------------------------------------------------------------|
| gestione commissioni  | si può accedere direttamente alla Homepage o ad una delle funzionalità                  |
| richiesta commissioni | Le modifiche apportante se non preventivamente salvate non saranno                      |
| elenco richieste      | confermate.                                                                             |
| nuova richiesta       |                                                                                         |
| scrutini              | Inoltre è possibile visionare le modalità per richiedere assistenza al CSI-<br>Piemonte |
| guida al servizio     |                                                                                         |
| contatti              |                                                                                         |

• Informazioni sul profilo selezionato

| Utente:                                                                                |                |
|----------------------------------------------------------------------------------------|----------------|
| Rudio: OPERATORE UELLA FORMAZIONE PROFESSIONALE   Ente:                                | asmbis profile |
| Direttiva. [Testa] - Diket Tiva Disoccupati - Mercato Del Lavoro   Anno gestione: 2006 | cambia prom    |
| Funzionalità                                                                           |                |

E' la sezione che riporta le informazioni sul profilo di accesso modificabile premendo il pulsante "cambia profilo".

• Pulsante per chiudere la sessione di lavoro

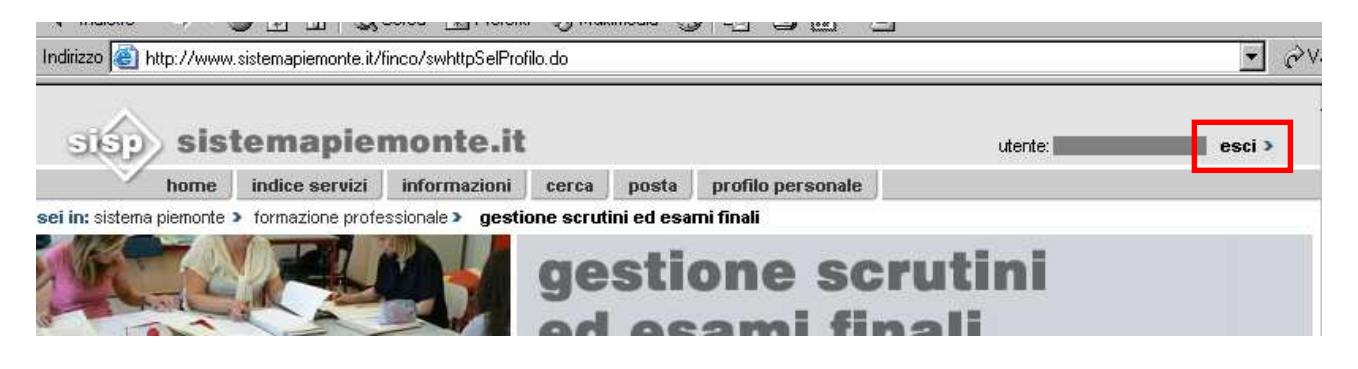

# 4. Homepage

La homepage introduce l'utente nel servizio e riporta l'elenco delle funzionalità disponibili. Per accedere alla funzionalità desiderata è sufficiente selezionarla con un click.

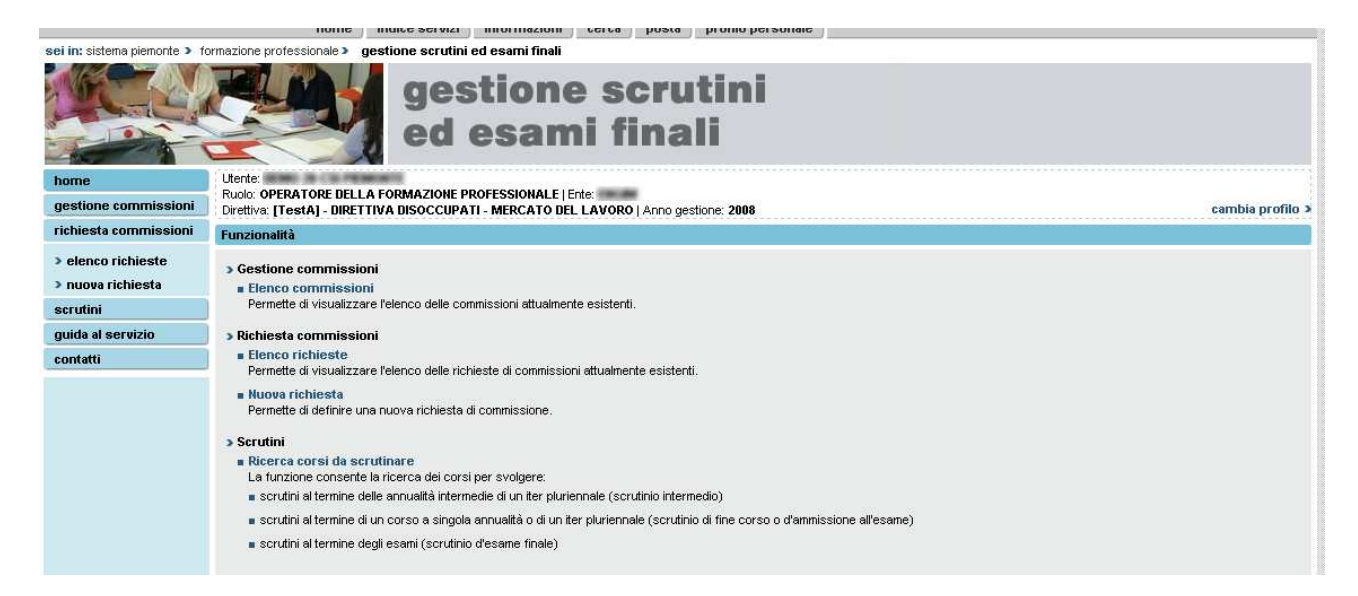

Di seguito sono descritte le singole funzionalità specificando i passi che l'utente deve svolgere per eseguire le operazioni previste.

### 5. Gestione delle richieste di commissioni

#### 5.1 Richiesta di una nuova commissione

Tramite questa funzionalità l'utente può creare la richiesta di nomina di una commissione d'esame ed inviarla alla Provincia competente.

- 1. Selezionare il link "Nuova richiesta" disponibile in homepage.
- 2. Indicare il centro responsabile della richiesta e premere il pulsante "Conferma e prosegui". <u>Il</u> centro corrisponde alla sede responsabile del corso.

| Ì | Richiesta di nomina comm | issione   |                     |
|---|--------------------------|-----------|---------------------|
|   | Centro (*):              | seleziona |                     |
|   | indietro                 | Seleziona | conferma e prosegui |

3. Indicare la sede di svolgimento dell'esame e procedere alla ricerca dei corsi che la commissione dovrà valutare premendo il link "ricerca corsi".

| 5 | sionia fraard succiriisaa                 | AND THE PRESENCE OF THE PRESENCE OF THE PRESEN | <br>                |
|---|-------------------------------------------|----------------------------------------------------------------------------------------------------|---------------------|
| ł | Richiesta di nomina commission            | e                                                                                                    |                     |
|   | Centro:                                   |                                                                                                    |                     |
| j | Sede esame (*):                           |                                                                                                    |                     |
| J | Corsi da esaminare                        |                                                                                                    | ricerca corsi 🔉     |
|   | Seleziona i corsi da esaminare e <b>a</b> | ssocia la PCV per ogni indirizzo.                                                                                                    |                     |
| l | indietro                                  |                                                                                                    | \$<br>alva in bozza |

- 4. Il sistema apre una nuova pagina, denominata "Ricerca corsi da esaminare" da cui è possibile ricercare i corsi che la commissione dovrà valutare. Per la ricerca è obbligatorio indicare la Provincia di riferimento, tuttavia può essere ulteriormente affinata impostando gli ulteriori parametri facoltativi. Premendo il pulsante "effettua la ricerca" si accede all'elenco dei corsi compatibili con i criteri immessi.
- 5. Selezionare uno o più corsi tramite checkbox e premere il pulsante "aggiungi".

| 🔽 Id. 🛛 A         |                                                     |               |  |
|-------------------|-----------------------------------------------------|---------------|--|
| benominazione     |                                                     |               |  |
| Operatore         |                                                     |               |  |
| Sede              | ADDICAR DOUGLA CARDINAL - HA BRICON, 17 - 19860 (FG |               |  |
| Stato del corso   |                                                     |               |  |
| 17 corsi in elenc | 17 corsi in elenco (1 pagina )                      |               |  |
| aggiungi          |                                                     |               |  |
| indietro          |                                                     | nuova ricerca |  |

I corsi già associati ad una precedente richiesta di commissione per un esame non ancora terminato non saranno associabili alla richiesta corrente.

| Leonal Leonal Surveyer en en un un en en el sur Societor rae                                                                        |   |
|----------------------------------------------------------------------------------------------------|---|
|                                                                                                    |   |
| Il corso con idAttivita 👘 è già presente in un'altra richiesta in bozza o da valutare                                               |   |
| ·                                                                                                    | ' |
| Risultati ricerca corsi                                                                                                    |   |
| Elenco corsi                                                                                                    |   |
|                                                                                                    |   |
| 17 corsi in elenco (1 pagina )                                                                                                    |   |
| Ld. Anno 2008 <progr. 1="" provvisorio=""> <progr. 1="" definitivo=""> <accorpamento 0="" def.=""></accorpamento></progr.></progr.> |   |
| Renominazione                                                                                                    |   |

6. Premendo il pulsante "Salva e prosegui" il sistema salva in banca dati la richiesta assegnandole il relativo progressivo. Il sistema successivamente visualizza il riepilogo dei corsi inseriti.

|                                   | 00 111111121111                                                                                                    |                  |               |  |  |
|-----------------------------------|----------------------------------------------------------------------------------------------------|------------------|---------------|--|--|
| 🗖 Id. 🛛 A                         | nno 2008 <progr. 42="" provvisorio=""> <progr. 42="" definitivo=""> <accorpamento 0="" def.=""></accorpamento></progr.></progr.> |                  |               |  |  |
| Denominazione                     | NUMED AND REPORT DEPOSED STATUTES. Annually 17                                                                                   |                  |               |  |  |
| Operatore                         | BIG - ADDITION TO ALLA CAMPTAINA                                                                                                 |                  |               |  |  |
| Sede                              | ADDOCHMICTURES COMPANIES - VIE (BACCOR, 17 - 10880 / V).                                                                         |                  |               |  |  |
| Stato del corso                   | 30 - ATTIVITA' INIZIATA                                                                                                    |                  |               |  |  |
| 17 corsi in elenc                 | o (1 pagina )                                                                                                    |                  | 1             |  |  |
| aggiungi Riepilogo corsi inseriti |                                                                                                    |                  |               |  |  |
| Corso                             |                                                                                                    |                  |               |  |  |
| 🗌 ld. 🔲 A                         | nno 2008 <progr. 42="" provvisorio=""> <progr. 42="" definitivo=""> <accorpamento 0="" def.=""></accorpamento></progr.></progr.> |                  |               |  |  |
| elimina                           |                                                                                                    |                  |               |  |  |
| indietro                          |                                                                                                    | salva e prosegui | nuova ricerca |  |  |

7. Il sistema informativo visualizza i dati della richiesta di commissione e l'elenco dei corsi associati. Per ogni corso è riportata la PCV associata e lo stato di compilazione del calendario delle prove (attenzione: il sistema consente di inviare la richiesta anche se il calendario non è stato compilato completamente).

| Richiesta di nomina commissione                                                                                                    |                                                                                                    |                                                |                |                 |                   |               |   |
|----------------------------------------------------------------------------------------------------|----------------------------------------------------------------------------------------------------|------------------------------------------------|----------------|-----------------|-------------------|---------------|---|
| N° richiesta:                                                                                                    | 3                                                                                                    |                                                |                |                 |                   |               |   |
| Centro:                                                                                                    | Contacting to a second on the                                                                                                    | NET CALL STOL                                  |                | *               |                   |               |   |
| Sede esame (*):                                                                                                    | DALIZENDA PHERID, D. V. REDE, Y                                                                                                    | # ####15.1-015                                 |                | •               |                   |               |   |
| Corsi da esaminare                                                                                                    |                                                                                                    |                                                |                |                 |                   | ricerca corsi | > |
| Seleziona i corsi da esaminare e <b>ass</b>                                                                                                    | socia la PCV per ogni indirizzo.                                                                                                    |                                                |                |                 |                   |               |   |
| Riepilogo corsi inseriti                                                                                                    |                                                                                                    |                                                |                |                 |                   |               |   |
| Corso                                                                                                    |                                                                                                    |                                                |                |                 |                   |               |   |
| C Id. Anno 2007 < Prog                                                                                                    | r. provvisorio 5> <progr. definitivo<="" td=""><td>0&gt; <accorpamento 98="" def.=""></accorpamento></td><td></td><td></td><td></td><td></td><td></td></progr.> | 0> <accorpamento 98="" def.=""></accorpamento> |                |                 |                   |               |   |
| indirizzo: SERVIZI COMMERCIALI                                                                                                    | PCV: PCV D/D (Operatore servizi a                                                                                                    | all'impresa - Servizi commerciali) - I         | EDIZIONE:2008  | Stato: Standard | calendario esami: | Completo      |   |
| C Id. Anno 2007 <prog< td=""><td>r. provvisorio 6&gt; <progr. definitivo<="" td=""><td>0&gt; <accorpamento 99="" def.=""></accorpamento></td><td></td><td></td><td></td><td></td><td></td></progr.></td></prog<> | r. provvisorio 6> <progr. definitivo<="" td=""><td>0&gt; <accorpamento 99="" def.=""></accorpamento></td><td></td><td></td><td></td><td></td><td></td></progr.> | 0> <accorpamento 99="" def.=""></accorpamento> |                |                 |                   |               |   |
| indirizzo: MOBILIERE                                                                                                    | PCV: PCV D/D (Operatore falegnar                                                                                                    | neria - Mobiliere) - EDIZIONE:2008             |                | Stato: Standard | calendario esami: | Bozza         |   |
|                                                                                                    |                                                                                                    |                                                |                |                 |                   |               |   |
| elimina corso                                                                                                    | associa PCV                                                                                                    |                                                |                |                 |                   |               |   |
| indietro                                                                                                    |                                                                                                    | elimina richiesta                              | salva in bozza | inv             | ia richiesta      | stampa        |   |

- 8. Per rimuovere un corso dall'elenco premere il pulsante "elimina corso" dopo averlo selezionato. Il sistema informativo chiede una conferma da parte dell'utente.
- 9. Per cancellare la richiesta di commissione d'esame premere il pulsante "elimina richiesta". Il sistema informativo chiede una conferma da parte dell'utente.
- 10. Per ogni corso in elenco si deve procedere ad assegnare la Prova Complessiva di Valutazione da somministrare. Selezionare il corso tramite radio button e premendo il pulsante "associa PCV".

La procedura effettua una connessione con il sistema Collegamenti e scarica l'elenco delle PCV che possono essere somministrate.

Nel caso in cui non esistano PCV valide il sistema visualizza il seguente messaggio di errore:

|   | Richiesta di nomina commissione                                        |   |  |  |  |  |
|---|------------------------------------------------------------------------|---|--|--|--|--|
|   | Non risultano PCV a catalogo somministrabili per il corso selezionato. |   |  |  |  |  |
|   |                                                                        |   |  |  |  |  |
| j | N° richiesta:                                                          | 2 |  |  |  |  |
|   | Centro:                                                                |   |  |  |  |  |

11. Il sistema apre la pagina "Associa PCV" nella quale è riportato un riepilogo dei dati della richiesta, l'elenco delle PCV somministrabili e l'elenco degli iscritti al corso.

E' compito dell'utente selezionare una PCV dell'elenco di quelle possibili.

| Associa PCV               |                                                    |                                                               |                                                   |            |  |
|---------------------------|----------------------------------------------------|---------------------------------------------------------------|---------------------------------------------------|------------|--|
| Riepilogo dati richiesta  |                                                    |                                                               |                                                   |            |  |
| N° richiesta:             | 3                                                  |                                                               |                                                   |            |  |
| Centro:                   | 2 DATE INSTITUT V NO.                              | E. IN PROPERTY (VIE)                                          |                                                   |            |  |
| Sede esame:               | (A) 2 DOM PRODUCT V                                | NEWS, 14 - PROPERTY (TTS                                      |                                                   |            |  |
| Titolo del corso:         | OPERATORE FALEGNAMERIA                             | д,                                                            |                                                   |            |  |
| Scelta PCV                |                                                    |                                                               |                                                   |            |  |
| I campi contrassegnati co | ATTENZIONE! Una volta d<br>n (*) sono obbligatori. | lefinito il calendario, per ca                                | imbiare la PCV è necessario prima eliminare il ci | alendario. |  |
| Indirizzo corso:          | MOE                                                | BILIERE                                                       |                                                   |            |  |
| PCV (*):                  | PC                                                 | PCV D/D (Operatore falegnameria - Mobiliere) - EDIZIONE: 2008 |                                                   |            |  |
| Stato:                    | Star                                               | Standard                                                      |                                                   |            |  |
| Profilo:                  | Ope                                                | Operatore falegnameria - Mobiliere                            |                                                   |            |  |
| Gruppo:                   | Con                                                | Commissione Artigianato dei Servizi                           |                                                   |            |  |
| definisci calendari       | o                                                  |                                                               |                                                   |            |  |
| Elenco iscritti           |                                                    |                                                               |                                                   |            |  |
| Nome                      | Cognome                                            |                                                               | Codice fiscale                                    | <b>A</b>   |  |
| NO.62 810                 |                                                    |                                                               | \$51945.LB.081204                                 |            |  |
| 7480 800                  |                                                    | 70                                                            | BUPBHILDING N                                     |            |  |
| 148500                    | BC DALON GLONDERN                                  |                                                               |                                                   |            |  |
| Department of a           |                                                    |                                                               |                                                   |            |  |

- 12. Selezionare la PCV dall'elenco e premere il pulsante "Salva e prosegui". Da questo momento è possibile definire il calendario d'esame premendo il pulsante "Definisci calendario".
- 13. Il sistema apre la pagina "Gestione calendario d'esame". Nella sezione "Elenco sottoprove" sono riportate le sottoprove scaricate da Collegamenti che devono essere somministrate agli allievi.

| anilogo dati richioota                                                                                                    |                                                                                              |                                                                          |                                                                |                                                                    |                                         |                                                                   |  |
|----------------------------------------------------------------------------------------------------|----------------------------------------------------------------------------------------------|--------------------------------------------------------------------------|----------------------------------------------------------------|--------------------------------------------------------------------|-----------------------------------------|-------------------------------------------------------------------|--|
| ephogo dad nemesta                                                                                                    |                                                                                              |                                                                          |                                                                |                                                                    |                                         |                                                                   |  |
| Centro:                                                                                                    | 1 ADDICHE                                                                                    | SULLA CAMPTAINA                                                          | 104-066-0008, 17 - 1086-0-000                                  |                                                                    |                                         |                                                                   |  |
| Sede esame:                                                                                                    | 66,11,4000                                                                                   | CHRISTIAN CAMERA                                                         | IN TRACING TO TOPICS                                           | P05                                                                |                                         |                                                                   |  |
| Titolo del corso:                                                                                                    | 10.040.070                                                                                   | OUTTOIN CONTRACTOR                                                       | ICAD-CHR                                                       |                                                                    |                                         |                                                                   |  |
| Indirizzo corso:                                                                                                    | MECCANICO                                                                                    |                                                                          |                                                                |                                                                    |                                         |                                                                   |  |
| PCV:                                                                                                    | PCV - Texnic                                                                                 | RCV - Tecrisci progellate con colanti CAD-CMB - Meccanico - EDIDIME 2007 |                                                                |                                                                    |                                         |                                                                   |  |
| nco sottoprove                                                                                                    |                                                                                              |                                                                          |                                                                |                                                                    |                                         |                                                                   |  |
| Jenominazione                                                                                                    |                                                                                              |                                                                          |                                                                |                                                                    | Durata                                  | Ore inserite                                                      |  |
| THE ROOM AND ADDRESS                                                                                                    | Charlest properties                                                                          | or other Diff. Chill A                                                   | No. article                                                    |                                                                    | 20.90 are                               | 00:00 ore                                                         |  |
| Tota Section Operation                                                                                                    | Contra propheters                                                                            | or allow CAD-CHE A                                                       | Rowing 20                                                      |                                                                    | 22.55 (44)                              | 00:00 ore                                                         |  |
| right per is deferred and                                                                                                    | in a load man                                                                                | 66 C                                                                     |                                                                |                                                                    | 22-19-am                                | 00:00 ore                                                         |  |
| shops whereas a                                                                                                    | Local Contraction                                                                            |                                                                          |                                                                |                                                                    | 200-000-0000                            | 00:00 ore                                                         |  |
| londurio osamo                                                                                                    |                                                                                              |                                                                          |                                                                |                                                                    |                                         |                                                                   |  |
| ter inserire nel calendari<br>ottoprova, eventuali gior<br>GENDA<br>Disponibile                                                       | o d'esame le singole so<br>ni di festa e le note.                                            | ottoprove della PCV occo                                                 | orre selezionare dal calendario l'or                           | a di inizio, ove ancora disponi<br>Non disponibile                 | bile. Nella schermata succes            | siva sar à possibile scegliere                                    |  |
| er inserire nel calendari<br>ottoprova, eventuali gior<br>:GENDA<br>Disponibile<br>< settimana preceder                               | o d'esame le singole si<br>ni di festa e le note, :<br>ni <b>di festa e le note</b> , :      | ottoprove della PCV occo                                                 | orre selezionare dal calendario l'or<br>Maggio 2008            | a di inizio, ove ancora disponi<br>Non disponibile                 | bile. Nella schermata succes            | siva sar à possibile scegliere<br>settimana successiva            |  |
| er inserire nel calendari<br>ottoprova, eventuali gior<br>:GENDA<br>Disponibile<br>« settimana preceder                               | o d'esame le singole si<br>ni di festa e le note, .<br>ni di festa e le note, .<br>nite<br>L | ottoprove della PCV occo                                                 | orre selezionare dal calendario l'or<br>Maggio 2008<br>M       | a di inizio, ove ancora disponi<br>Non disponibile<br>G V          | bile. Nella schermata succes            | siva sar à possibile scegliere<br>settimana successiva<br>D       |  |
| er inserire nel calendario<br>ottoprova, eventuali gior<br>(GENDA<br>Disponibile<br>( settimana preceder<br>Orario                    | o d'esame le singole si<br>ni di festa e le note.<br>nite<br>L<br>26                         | ottoprove della PCV occa<br>M<br>27                                      | orre selezionare dal calendario l'or<br>Maggio 2008<br>M<br>28 | a di inizio, ove ancora disponi<br>Non disponibile<br>G V<br>29 30 | bile. Nella schermata succes<br>S<br>31 | siva sar à possibile scegliere<br>settimana successiva<br>D<br>01 |  |
| er inserire nel calendario<br>ottoprova, eventuali gior<br>GENDA<br>Disponibile<br>A settimana preceder<br>Orario<br>06.00            | o d'esame le singole si<br>ni di festa e le note.<br>nite<br>L<br>26                         | ottoprove della PCV occo<br>M<br>27                                      | orre selezionare dal calendario l'or<br>Maggio 2008<br>M<br>28 | a di inizio, ove ancora disponi<br>Non disponibile<br>G V<br>29 30 | bile. Nella schermata succes<br>S<br>31 | siva sar à possibile scegliere<br>settimana successiva<br>D<br>O1 |  |
| Per inserire nel calendario<br>ottoprova, eventuali gior<br>SCENDA<br>Disponibile<br>« settimana preceder<br>Orario<br>06.00<br>06.15 | o d'esame le singole si<br>ni di festa e le note.<br>n <b>te</b><br>26                       | ottoprove della PCV occa<br>M<br>27                                      | orre selezionare dal calendario l'or<br>Maggio 2008<br>M<br>28 | a di inizio, ove ancora disponi<br>Non disponibile<br>G V<br>29 30 | bile. Nella schermata succes<br>S<br>31 | siva sar à possibile scegliere<br>settimana successiva<br>D<br>O1 |  |

Nel caso in cui in fase di progettazione della PCV non fosse stata indicata la durata della sottoprova, il sistema visualizza il valore di 23:59. <u>Di conseguenza il calendario resterà sempre</u> <u>"bozza"</u>.

Il calendario d'esame risulta inizialmente vuoto e posizionato sulla settimana corrente.

Per sfogliare il calendario sono a disposizione i seguenti pulsanti:

- Settimana precedente / successiva: permette di sfogliare il calendario spostandosi di settimana in settimana.
- Icona del calendario: apre una finestra di pop up in cui è possibile selezionare il mese e l'anno di interesse. Premendo il pulsante "aggiorna" e selezionando il giorno desiderato il sistema provvede a posizionare il calendario sulla settimana desiderata.

14. Per inserire nel calendario d'esame gli orari di svolgimento delle singole sottoprove occorre posizionarsi sul giorno di interesse e selezionare l'ora di inizio, premendo sulla casella corrispondente all'ora desiderata.

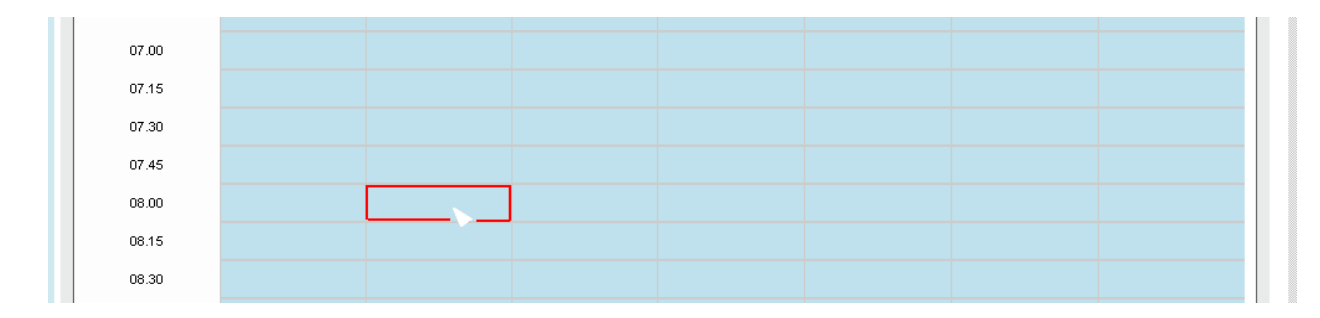

15. Il sistema apre la pagina "Orari prove d'esame". Selezionare la prova dall'elenco, impostare ora di inizio e fine ed eventualmente modificare la data di svolgimento. L'utente ha a disposizione un campo note per eventuali informazioni da comunicare alla Provincia per la prova in oggetto. Per confermare i dati immessi bisogna premere il pulsante "Salva e prosegui".

| Scelta prova                                                            |                                                                                              |                  |
|-------------------------------------------------------------------------|----------------------------------------------------------------------------------------------|------------------|
| Una volta scetta la sottoprova ve<br>E' in ogni caso possibile modifica | errà stabilita in automatico anche l'ora di fine.<br>re le informazioni secondo le esigenze. |                  |
| Prova:                                                                  | seleziona                                                                                    |                  |
| Data (gg/mm/aaaa):                                                      | 28/05/2008                                                                                   |                  |
| Ora inizio (hh:mm):                                                     | 09.00                                                                                        |                  |
| Ora fine (hh:mm):                                                       | 09.00                                                                                        |                  |
| <b>Note</b> (max. 250 caratteri):                                       |                                                                                              | *<br>*           |
| indietro                                                                |                                                                                              | salva e prosegui |

- 16. Il sistema provvede ad inserire la voce occupando le corrispondenti caselle in calendario. L'utente può modificare e/o cancellare le informazioni riguardanti la voce inserita selezionandola come descritto in precedenza.
- 17. Terminata la compilazione delle sottoprove, è necessario indicare le informazioni riguardanti il collaudo e lo scrutinio d'esame e premere il pulsante "salva e prosegui".

| 23.30                                                                                                    |     |  |  |                  |
|----------------------------------------------------------------------------------------------------|-----|--|--|------------------|
| 23.45                                                                                                    |     |  |  |                  |
| 24.00                                                                                                    |     |  |  |                  |
| Data scrutinio (*)<br>(gg/mm/aaaa):<br>Ora scrutinio (*) (hh:m<br>Data collaudo (gg/mm/<br>Ora collaudo (hh:mm): | m): |  |  |                  |
| indietro                                                                                                    |     |  |  | salva e prosegui |

- 18. Premere il pulsante "indietro" per tornare alla pagina di gestione della richiesta di commissione (vedi il punto 7).
- 19. Nel momento in cui sono stati compilati tutti i calendari e possibile premere il pulsante "invia richiesta" per inoltrare la richiesta alla Provincia.

| elimina corso associa PCV |                   |                |                 |        |
|---------------------------|-------------------|----------------|-----------------|--------|
| indietro                  | elimina richiesta | salva in bozza | invia richiesta | stampa |

#### 5.2 Elenco richieste di commissione

Accedendo a questa funzionalità l'utente può visualizzare l'elenco di tutte le richieste di commissione esistenti.

- 1. Selezionare il link "Elenco richieste" disponibile all'interno della homepage. Alternativamente la pagina è raggiungibile dal link "Elenco richieste" contenuto nel menù rapido.
- 2. Impostare i criteri di ricerca desiderati e premere il pulsante "effettua la ricerca". Premendo il pulsante "nuova richiesta" è possibile procedere con l'inserimento di una nuova richiesta di commissione (vedi Richiesta di una nuova commissione).

| Elenco richieste nomina com | nmissioni                      |      |
|-----------------------------|--------------------------------|------|
| Filtra per                  |                                |      |
| Data della richiesta:       | da (gg/mm/aaaa) a (gg/mm/aaaa) |      |
| Data inizio esame:          | da (gg/mm/aaaa) a (gg/mm/aaaa) |      |
| Stato della richiesta:      | TUTTE                          |      |
| Operatore:                  | gruppo: B codice: B            |      |
| Centro:                     | seleziona                      |      |
| N° richiesta:               |                                |      |
| Data invio richiesta:       | da (gg/mm/aaaa) a (gg/mm/aaaa) |      |
| Ordina per:                 | centro; nº richiesta           |      |
|                             | effettua la rice               | rca  |
|                             |                                |      |
| indietro                    | nuova richi                    | esta |

I parametri di ricerca sono:

- **Data della richiesta**. Questa informazione corrisponde alla data nella quale è stata inserita la richiesta di commissione.
- **Data inizio esame**. Questa informazione corrisponde alla data della prima prova d'esame inserita nei calendari dei corsi.

- Stato della richiesta. I possibili valori sono:
  - 1. <u>Richiesta in lavorazione</u>: la richiesta è stata salvata dall'utente in banca dati (utilizzando il pulsante "salva in bozza"), ma non è ancora stata inviata alla Provincia.
  - 2. <u>Richiesta da valutare</u>: lo stato indica che la richiesta è stata inviata alla Provincia, ma non è ancora stata visionata. L'operatore può procedere alla sola visualizzazione.
  - 3. <u>Richiesta respinta</u>: la richiesta non è stata approvata, l'operatore può visionare la causale di mancata approvazione e procedere alla sua riformulazione (vedi Riformulare una richiesta di esame).
  - 4. <u>Richiesta in fase di valutazione</u>: questo stato indica che la richiesta è attualmente sottoposta al vaglio della Provincia. L'operatore può procedere alla sola visualizzazione.
  - 5. <u>Richiesta accolta</u>: la richiesta di commissione è stata approvata dalla Provincia competente. Selezionando la richiesta è possibile visualizzarne il dettaglio e accedere alle funzionalità di gestione della commissione d'esame premendo il pulsante "gestione commissione".
  - 6. <u>Richiesta accorpata</u>: la commissione associata alla richiesta è stata accorpata dalla Provincia ad un'altra commissione. Tutta la gestione è possibile sulla commissione accorpante.
  - 7. <u>Richiesta accolta (commissione terminata)</u>: La commissione è stata istituita e l'esame risulta terminato.
- **Operatore Centro**. L'operatore è precompilato con il valore selezionato in fase di profilazione. L'utente può indicare un centro (il centro corrisponde alla sede responsabile del corso) selezionandolo tra le sedi operative dell'operatore.
- **Numero della richiesta**. Ogni richiesta di commissione è identificabile mediante un numero progressivo rilasciato a parità di direttiva, anno gestione e centro.
- **Data invio richiesta**. Questa informazione corrisponde alla data nella quale l'operatore ha inviato la richiesta di commissione all'ufficio competente. Pertanto questo parametro non deve essere utilizzato con le richiesta in lavorazione (non ancora inviate).
- **Ordina per**. Questa campo consente all'utente di ordinare l'elenco delle richieste in modo differente. Normalmente il sistema ordina l'elenco per "Centro" e per "Numero progressivo di richieste".

3. Il sistema visualizza le richieste compatibili con i criteri inseriti, per visionare il dettaglio della richiesta premere sulla denominazione della stessa.

| Vata invio richiesta:          | da (gg/mm/aaaa)                | a (gg/mm/aaaa)       |   |  |                 |                     |
|--------------------------------|--------------------------------|----------------------|---|--|-----------------|---------------------|
| Ordina per:                    | centro; nº richiesta           |                      | • |  |                 |                     |
|                                |                                |                      |   |  |                 |                     |
|                                |                                |                      |   |  |                 | effettua la ricerca |
|                                |                                |                      |   |  |                 |                     |
| Elenco                         |                                |                      |   |  |                 |                     |
| Denominazione                  |                                |                      |   |  | Stato           |                     |
| Richiesta nº 1 - centro: - d   | Jata richiesta 05/12/2008 - da | ata invio 05/12/2008 |   |  | ACCOLTA         |                     |
| Richiesta nº 2 - centro: - d   | Jata richiesta 05/12/2008 - da | ata invio 05/12/2008 |   |  | IN FASE DI VALU | JTAZIONE            |
| Richiesta nº 3 - centro: - d   | Jata richiesta 05/12/2008 - da | ata invio 05/12/2008 |   |  | IN FASE DI VALU | JTAZIONE            |
| Richiesta nº 1 - centro: - d   | Jata richiesta 03/12/2008 - da | ata invio 03/12/2008 |   |  | ACCOLTA         |                     |
| Richiesta nº 2 - centro: - d   | lata richiesta 03/12/2008 - da | ata invio 03/12/2008 |   |  | ACCORPATA       |                     |
| Richiesta nº 3 - centro: 🗾 - d | lata richiesta 09/12/2008      |                      |   |  | IN LAVORAZION   | E                   |
| Richiesta nº 1 - centro: - d   | Jata richiesta 05/12/2008 - da | ata invio 05/12/2008 |   |  | ACCOLTA         |                     |
|                                |                                |                      |   |  |                 |                     |
|                                |                                |                      |   |  |                 |                     |
|                                |                                |                      |   |  |                 |                     |
|                                |                                |                      |   |  |                 |                     |
|                                |                                |                      |   |  |                 |                     |
|                                |                                |                      |   |  |                 |                     |
|                                |                                |                      |   |  |                 |                     |
|                                |                                |                      |   |  |                 |                     |
| indietro                       |                                |                      |   |  |                 | nuova richiesta     |
|                                |                                |                      |   |  |                 |                     |

Le operazioni effettuabili sono diverse a seconda dello stato della richiesta:

- a. <u>Richiesta in lavorazione</u>: L'utente potrà proseguire nella compilazione della richiesta selezionandola con un click.
- b. <u>Richiesta da valutare</u>: L'utente può procedere alla sola visualizzazione selezionando la richiesta con un click.
- c. <u>Richiesta respinta</u>: L'utente può visionare la causale di mancata approvazione e procedere alla sua riformulazione (vedi Riformulare una richiesta di esame).
- d. <u>Richiesta in fase di valutazione</u>: L'utente può procedere alla sola visualizzazione selezionando la richiesta con un click.
- e. <u>Richiesta accolta</u>: L'utente può visualizzare la richiesta ed accedere direttamente alla gestione della commissione d'esame.
- f. <u>Richiesta accorpata</u>: L'utente può visualizzare la richiesta ed accedere direttamente alla gestione della commissione d'esame.
- g. <u>Richiesta accolta (commissione terminata)</u>: L'utente può visualizzare la richiesta ed accedere direttamente alla visualizzazione della commissione d'esame.

#### 5.3 Riformulare una richiesta di esame

Qualora la Provincia non approvi una richiesta d'esame l'operatore può procedere alla sua riformulazione allo scopo di ripresentarla al vaglio provinciale (attenzione: è possibile riformulare una richiesta soltanto una volta).

- 1. Selezionare la richiesta in stato "respinta" dall'elenco delle richieste di commissione.
- 2. Il sistema apre la pagina di visualizzazione della richiesta; procedere alla riformulazione premendo il pulsante "riformula richiesta".

3. Il sistema informativo duplica la richiesta di commissione respinta. Nella nuova richiesta sono riportate tutte le informazioni (corsi, PCV, calendari, ecc...) presenti nella richiesta respinta.

| Richiesta di nomina comm | issione |
|--------------------------|---------|
| Nº richiesta:            | 5       |
| Richiesta respinta:      | 1       |
| Centro:                  |         |
| Sede esame (*):          |         |

- 4. L'utente può modificare le informazioni inserite in precedenza. Le operazioni possibili sono:
  - Modificare la sede d'esame
  - Eliminare o aggiungere nuovi corsi
  - Associare, ai corsi in elenco, una PCV differente
  - Modificare, eliminare o creare un nuovo calendario
- 5. Terminato l'inserimento delle informazioni si può procedere a inoltrare la richiesta riformulata premendo il pulsante "invia richiesta".

#### 5.4 Stampa di una richiesta di esame

In qualsiasi momento l'utente ha la possibilità di stampare la richiesta di commissione inserita. Per effettuare la stampa è sufficiente entrare sulla richiesta di commissione e premere il pulsante "Stampa".

| estione commissioni    |                                                |                                                                                            |          |             |               |  |
|------------------------|------------------------------------------------|--------------------------------------------------------------------------------------------|----------|-------------|---------------|--|
| elenco commissioni     | N° richiesta:                                  | 2                                                                                          |          |             |               |  |
| definizione presidenti | N° commissione:                                | 1012 @ COMMISSINE ENH:                                                                     |          |             |               |  |
| richiesta commissioni  | Centro:                                        | # DRDE VALDOUTE- VALW. AURLAUTINE, 38-104960 (70)                                          |          |             |               |  |
| scrutini               | Sede esame:                                    | \$4,14 DKH VA20000 - YA-K AURA/RKE B - 10860 (71)                                          |          |             |               |  |
| guida al servizio      | Data invio:                                    | 804.20MB                                                                                   |          |             |               |  |
| contatti               | Corsi da esaminare                             |                                                                                            |          |             |               |  |
|                        | Id. Anno 2008 <f<br>OPERATORE ELETTRICO</f<br> | Progr. provvisorio 75> <progr. <accorpamento="" def.="" definitivo="" 💿="" 🗈=""></progr.>  |          |             |               |  |
|                        | Indirizzo:                                     | IMPIANTISTA CIVILE E INDUSTRIALE                                                           |          |             |               |  |
|                        | PCV:                                           | 1976 PC/18 Agende (perder 48ho) Apartitis cite robuttal). EXCMENTE                         |          |             |               |  |
|                        | Stato:                                         | Standard                                                                                   |          |             |               |  |
|                        |                                                | Denominazione                                                                              | Durata   | Data esame  | Ora esame     |  |
|                        |                                                | HOVE YORD SOMPLESSMERTINE ASTRONOMICS INVESTIGATION AND AND AND AND AND AND AND AND AND AN | 10.00    | 1004000     | 88.0.10.00    |  |
|                        |                                                | Table PRODUCTIONAL DESIGNATION A AND TRACE                                                 | 12.00    | 1004058     | 10.00 12.00   |  |
|                        | Sottoprove:                                    | Field Worksammittee 200 (CHEMI GUIDER GUIDE)                                               | 0.00     | 100403000   | 88.58         |  |
|                        |                                                | KAGE (MERATICA 2000 PARTE 1 EDECLEOME)                                                     |          | 1554(2005)  | 12.05 - 17.05 |  |
|                        |                                                | Field CONDUNCTION 2008                                                                     | 01.00    | 1704000     | HE.11.10      |  |
|                        |                                                | Cologie DeBufforme                                                                         | 04.00    | 17640588    | 14.05         |  |
|                        | Data scrutinio:                                | 17042008                                                                                   |          |             |               |  |
|                        | Ora scrutinio:                                 | 2:10                                                                                       |          |             |               |  |
|                        | Data collaudo:                                 |                                                                                            |          |             |               |  |
|                        | Ora collaudo:                                  |                                                                                            |          |             |               |  |
|                        | indietro                                       |                                                                                            | gestione | commissione | stampa        |  |

### 6. Gestione delle commissioni d'esame

#### 6.1 Elenco commissioni

Accedendo a questa funzionalità l'operatore può visualizzare l'elenco di tutte le commissione d'esame di propria competenza nominate dalle Province.

- 1. Selezionare il link "elenco commissioni" presente nella homepage del servizio. Alternativamente la pagina è raggiungibile dal link "gestione commissioni" contenuto nel menù rapido.
- 2. Impostare i criteri di ricerca desiderati e premere il pulsante "effettua la ricerca". Se non viene impostato nessun parametro di ricerca il sistema reperisce tutte le commissioni attive per l'agenzia.

| Elenco commissioni       |                                   |
|--------------------------|-----------------------------------|
| Filtra per               |                                   |
| Data della commissione:  | da (gg/nm/aaaa) a (gg/nm/aaaa)    |
| Data inizio esame:       | da (gg/nm/aaaa) a (gg/nm/aaaa)    |
| Stato della commissione: | TUTTE                             |
| Operatore:               | gruppo: B codice: B               |
| Centro:                  | seleziona                         |
| ld. commissione:         |                                   |
| N° commissione:          |                                   |
| Ordina per:              | N° commissione; data inizio esami |
| indietro                 | effettua la ricerca               |

I parametri di ricerca sono:

- **Data della commissione**. Questa informazione corrisponde alla data nella quale è stata creata la commissione d'esame.
- **Data inizio esame**. Questa informazione corrisponde alla data della prima prova d'esame inserita nei calendari dei corsi.
- Stato della commissione. I possibili valori sono:
  - 1. <u>Bozza</u>: la commissione è stata creata dal funzionario provinciale ma non è ancora stata approvata. L'operatore non ha la possibilità di visualizzarne le informazioni.
  - 2. <u>Approvata</u>: la commissione è stata approvata. L'operatore può procedere con l'inserimento dei membri di commissione.
  - 3. <u>Accorpata</u>: la commissione è stata accorpata. L'operatore deve accedere alla commissione accorpante sulla quale può inserire i membri di commissione (la commissione accorpante è sempre una commissione approvata).
  - 4. <u>Commissione terminata</u>: la commissione d'esame è terminata. Tutte le informazioni sono in sola visualizzazione.

- **Operatore Centro**. L'operatore è precompilato con il valore selezionato in fase di profilazione. L'utente può indicare un centro (il centro corrisponde alla sede responsabile del corso) selezionandolo tra le sedi operative dell'operatore.
- **Id. commissione**. Ogni commissione è identificabile mediante un progressivo univoco generato dal sistema informativo in fase di creazione.
- N° **commissione**. Il numero di commissione viene rilasciato dalla Provincia e identifica la commissione negli atti ufficiali (verbali, ecc...).
- **Ordina per**. Questa campo consente all'utente di ordinare l'elenco delle commissioni in modo differente. Normalmente il sistema ordina l'elenco per "Numero di commissione" e per "Data di inizio esami".
- 3. Il sistema visualizza l' elenco delle commissioni compatibili con i criteri inseriti; per visionare il dettaglio della commissione di interesse premere sulla denominazione della stessa.

| N° commissione:                                                                                          |                       |
|----------------------------------------------------------------------------------------------------|-----------------------|
| Ordina per: N° commissione; data inizio esami                                                            |                       |
|                                                                                                    | effettua la ricerca   |
|                                                                                                    |                       |
| Elenco                                                                                                   |                       |
| Denominazione                                                                                            | Stato                 |
| Commissione nº (Id. Commissione ) - centro; - data creazione: 03/12/2008 - data inizio esami: 12/01/2009 | Approvata             |
| Commissione nº (Id. Commissione ) - centro: - data creazione: 05/12/2008 - data inizio esami: 04/05/2009 | Approvata             |
| Commissione n° (id. Commissione ) - centro: - data creazione: 05/12/2008 - data inizio esami: 08/12/2008 | Approvata             |
| Commissione nº ACCORPATA (Id. Commissione ) - centro: data creazione: 03/12/2008                         | Commissione Accorpata |
|                                                                                                    |                       |
|                                                                                                    |                       |
|                                                                                                    |                       |
|                                                                                                    |                       |
|                                                                                                    |                       |
|                                                                                                    |                       |
|                                                                                                    |                       |
|                                                                                                    |                       |
|                                                                                                    |                       |
|                                                                                                    |                       |
| indietro                                                                                                 |                       |

Le operazioni effettuabili sono diverse a seconda dello stato della commissione:

- a. <u>Approvata</u>: l'operatore può visualizzare i calendari delle prove d'esame e deve procedere all'inserimento dei commissari (vedi Nomina commissari).
- b. <u>Accorpata</u>: l'operatore può visualizzare la commissione accorpante.
- c. <u>Commissione terminata</u>: essendo terminato l'esame la commissione, precedentemente approvata dalla provincia, risulta chiusa. L'utente, selezionandola, potrà visualizzare i dati della richiesta di commissione, i corsi valutati, la PCV somministrata e la struttura della commissione d'esame.

#### 6.2 Nomina commissari

Tramite questa funzione l'operatore associa ad ogni ente preposto a rappresentare un organismo i commissari nominati. L'operazione è consentita unicamente per una commissione in stato "approvata".

1. Selezionare la commissione di interesse dall'elenco dopo aver effettuato la ricerca (vedi Elenco commissioni).

| ·                                                                                                    |                       |
|----------------------------------------------------------------------------------------------------|-----------------------|
|                                                                                                    | effettua la ricerca   |
| lenco                                                                                                    |                       |
|                                                                                                    |                       |
| Denominazione                                                                                                  | Stato                 |
| Commissione nº (Id Commissione ) centro: data creazione: 03/42/2008, data inizio esami: 42/04/2000             | Approvata             |
| Commissione nº 👘 (Id. Commissione 👘 ) - centro: 👘 - data creazione: 05/12/2008 - data inizio esami: 04/05/2009 | Approvata             |
| Commissione n° (Id. Commissione) - centro: - data creazione: 05/12/2008 - data inizio esarni: 08/12/2008       | Approvata             |
| Commissione nº ACCORPATA (Id. Commissione ) - centro: - data creazione: 03/12/2008                             | Commissione Accorpata |

2. Il sistema apre la pagina di dettaglio della commissione. Nella sezione "corsi da esaminare" è possibile vedere l'elenco dei corsi e il relativo calendario delle prove. Nella sezione "struttura commissione" è invece possibile indicare la composizione della commissione d'esame.

| ettaglio commissione                                |                                                |                                                                                                    |        |                                                                                                    |                        |  |  |
|-----------------------------------------------------|------------------------------------------------|----------------------------------------------------------------------------------------------------|--------|----------------------------------------------------------------------------------------------------|------------------------|--|--|
| N° commissione:                                     | INC. IL COMPLET                                | INC. R. COMPOSED INF.                                                                                                    |        |                                                                                                    |                        |  |  |
| N° richiesta:                                       | CONTRACT - AND                                 | strands (MCOM                                                                                                    |        |                                                                                                    |                        |  |  |
| Centro:                                             | 8-1903 P105480                                 | 18 (89), 2 FISSING (2),                                                                                                    |        |                                                                                                    |                        |  |  |
| Sede esame:                                         | (iii) and the de-                              | CALMER COLORADO ADMONTAN                                                                                                    |        |                                                                                                    |                        |  |  |
| Corsi da es                                         | aminare                                        | Struttura commisione                                                                                                    |        |                                                                                                    |                        |  |  |
| A REAL PROPERTY OF                                  | Trap providence (C) - 0                        | rap defaultes 10° - Roceparturelle del 1°                                                                                                    |        |                                                                                                    |                        |  |  |
| Indirizzo:                                          | CLASSIFICATION OF THE OWNER                    |                                                                                                    |        |                                                                                                    |                        |  |  |
| PCV:                                                | Cr. Specifics in                               | A container, Albeit of a second                                                                                                    |        |                                                                                                    |                        |  |  |
|                                                     | Denominazione                                  |                                                                                                    | Durata | Data esame                                                                                                    | Ora esame              |  |  |
|                                                     | provide the state of the                       | this species all column 2 (parties soles)                                                                                                    | 10.00  | 10000                                                                                                    | 10.00                  |  |  |
| с                                                   | provide the state of the                       | Mice (appendix) and contracts is specified under                                                                                                    | 0.00   | 10000                                                                                                    | 10.00                  |  |  |
| sottoprove:                                         | prove the state open                           | diversities with contents of spanics surface                                                                                                    | 10.00  |                                                                                                    | 10.00                  |  |  |
|                                                     |                                                | the second second second second second second second second second second second second second second second se                                                                                                    |        | the second second second second second second second second second second second second second second second se | manufacture and states |  |  |
|                                                     | personal data data data data data data data da | the second second                                                                                                    |        |                                                                                                    |                        |  |  |
|                                                     | Colorest Court Mar                             | A set of the set of the set of th |        |                                                                                                    |                        |  |  |
| Data scrutinio:                                     | Colours Concilion                              | all origin ( gales color)                                                                                                    | 1.0    | -                                                                                                    | 10.10                  |  |  |
| Data scrutinio:<br>Ora scrutinio:                   | colours commenter<br>Criminal<br>De 15         | and contraine () garden contract                                                                                                    | 1.0    |                                                                                                    | *8.48                  |  |  |
| Data scrutinio:<br>Ora scrutinio:<br>Data collaudo: | 1794288<br>0815<br>0215<br>1794288             | and contraine in garden collect                                                                                                    |        |                                                                                                    | 12.12                  |  |  |

3. Selezionare l'ente per cui si desidera indicare il nominativo del commissario e premere il pulsante "nomina commissario". Attenzione: non sarà possibile indicare il nominativo del "Presidente di commissione" che deve essere indicato dall'ufficio provinciale competente.

| Corsi da esaminare                      | Struttura commisione                          |      |
|-----------------------------------------|-----------------------------------------------|------|
| ALTRI ORGANISMI                         |                                               |      |
| ANIZZAZIONI SINDACALI DEI LAVORATO      | RI                                            |      |
| O 016-1 - CISL - VIA BARBAROUX, 43 - TO | RINO (TO)                                     |      |
| PRESIDENTE DI COMMISSIONE               |                                               |      |
| C A4-1 - AMMINISTRAZIONE PROVINCIAL     | E DI TORINO - VIA MARIA VITTORIA, 12 - TORINO | (T0) |
| ORGANIZZAZIONI DEI DATORI DI LAVORO     |                                               |      |
| AMMINISTRAZIONE PERIFERICA DEL MINISTE  | RO DELL'ISTRUZIONE                            |      |
| O 021-1 - M.P.I. USR PIEMONTE- USP TOR  | INO UFF. PERSONALE - VIA COAZZE, 18 - TORINO  | (TO) |
| AMMINISTRAZIONE PERIFERICA DEL MINISTE  | RO DEL LAVORO E DELLA PREV. SOC.              |      |
| O 027-1 - DIREZIONE REGIONALE DEL LAV   | ORO - VIA ARCIVESCOVADO, 9 - TORINO (TO)      |      |
| RAPPRESENTANTE DEL PERSONALE DIDATTI    | co                                            |      |
| O B8-1 - ENGIM NICHELINO - VIA S.MATTI  | O, 2 - NICHELINO (TO)                         |      |
| nomina commissario                      |                                               |      |
| indietro stampa                         |                                               |      |

4. L'utente procede a ricercare il commissario in banca dati inserendo almeno un parametro a scelta tra nome, cognome o codice fiscale e premendo il pulsante "ricerca".

| Nomina commissario |                                      |   |
|--------------------|--------------------------------------|---|
| Organismo          | ORGANIZZAZIONI DEI DATORI DI LAVORO  |   |
| Ente               | BALL OF LIKE HALL STREET, A LIKE CO. |   |
| Nome:              |                                      |   |
| Cognome:           |                                      |   |
| Codice fiscale:    |                                      |   |
| indietro           | гісегса                              | Ì |

5. Selezionare il commissario desiderato dalla sezione "elenco commissari"e premere il pulsante "aggiungi".

| Nomina commissario |                                    |            |        |                |                       |
|--------------------|------------------------------------|------------|--------|----------------|-----------------------|
|                    |                                    |            |        |                |                       |
| Organismo          | ORGANIZZAZIONI DEI DATORI DI LAV   | /ORO       |        |                |                       |
| Ente               | PAGE OF CARD, IN A 27              | APR 4. 194 | 1 ( N) |                |                       |
| Nome:              | alessio                            |            |        |                |                       |
| Cognome:           |                                    |            |        |                |                       |
| Codice fiscale:    |                                    |            |        |                |                       |
| indietro           |                                    |            |        |                | ricerca               |
| Elenco commissari  |                                    |            |        |                |                       |
| Cognome            |                                    | Nome       |        | Codice fiscale |                       |
| 0                  |                                    | ALESSIO    |        | 004.008025.290 |                       |
| 8012.800           |                                    | ALESSIO    |        | POL107/P104001 |                       |
| aggiungi           | visualizza / modifica dati anagraf | ici        |        |                |                       |
|                    |                                    |            |        |                | inserisci commissario |

Per visualizzare o modificare i dati anagrafici del commissario selezionato premere il pulsante "visualizza / modifica dati anagrafici". Qualora il soggetto ricercato non sia presente in banca dati lo si può inserire premendo il pulsante "inserisci commissario".

6. Il sistema visualizza i commissari associati all'ente nella sezione di riepilogo. L'operatore deve confermare le scelte effettuate premendo il pulsante "salva e prosegui".

|                                | ALESSIO                  | 004.008027.2180  |                       |
|--------------------------------|--------------------------|------------------|-----------------------|
| C 800.80                       | ALESSIO                  | BOX.0072P1040017 |                       |
| aggiungi visualizza / r        | nodifica dati anagrafici |                  | inserisci commissario |
| Riepilogo commissari associati |                          |                  |                       |
|                                |                          |                  |                       |
| Cognome                        | Nome                     | Codice fiscale   |                       |
| C CARCINE NECCA                | 442030                   | 004.008025,2180  |                       |
| elimina visualizza / r         | nodifica dati anagrafici |                  |                       |
| indietro                       |                          |                  | salva e prosegui      |

7. E' possibile effettuare la stampa dei fogli firme dei membri di commissione premendo il pulsante "Stampa".

| AWIWING TRACIVIL FLM ENGA DEL WING TERV DELE ISTRUCIVIL                        |
|--------------------------------------------------------------------------------|
| C 1011 K MAPL DIA PERSON'S DIA TORISO DEL PERSONALI VIA COACIS, 10 TORISO (10) |
| AMMINISTRAZIONE PERIFERICA DEL MINISTERO DEL LAVORO E DELLA PREV. SOC.         |
| C 107.1 DREINAR REGIMALT RE LANDRE VALARCHISCHARE, 8. TORRE(11)                |
| commissari                                                                     |
| RAPPRESENTANTE DEL PERSONALE DIDATTICO                                         |
| C BL D CHART THERE CARRY FILLTER TO THE THERE (TO                              |
| commissari                                                                     |
| nomina commissario                                                             |
| indietro stampa                                                                |

#### 6.3 Commissione accorpata

La Provincia ha la possibilità di accorpare due o più commissioni d'esame. In questo caso la commissione riporta la dicitura "Commissione Accorpata" e dal dettaglio della commissione è possibile accedere direttamente alla commissione accorpante mediante il pulsante "Commissione accorpante".

|                                                                                                    | effettua la ricerca   |
|----------------------------------------------------------------------------------------------------|-----------------------|
|                                                                                                    |                       |
| Elenco                                                                                                    |                       |
|                                                                                                    |                       |
| Denominazione                                                                                                  | Stato                 |
| Commissione nº (Id. Commissione ) - centro: - data creazione: 03/12/2008 - data inizio esami: 12/01/2009       | Approvata             |
| Commissione n° 👘 (Id. Commissione 👘 ) - centro: 👘 - data creazione: 05/12/2008 - data inizio esami: 04/05/2009 | Approvata             |
| Commissione n° 👘 (Id. Commissione 👘 ) - centro: 👘 - data creazione: 05/12/2008 - data inizio esami: 08/12/2008 | Approvata             |
| Commissione nº ACCORPATA (Id. Commissione 👘 ) - centro: 👘 - data creazione: 03/12/2008                         | Commissione Accorpata |
|                                                                                                    |                       |

| Gestione commissione |                                                                                                    |  |
|----------------------|----------------------------------------------------------------------------------------------------|--|
| N° commissione:      | ACCORPATA CON LA (ID. COMMISSIONE )                                                                                                    |  |
| N° richiesta:        | 2 - centro: 2 - data richiesta: 03/12/2008                                                                                                    |  |
| Centro:              | 2 ENCINE PROFILE: V. REGIS, 34 - PROFELD (70)                                                                                                    |  |
| Sede esame:          | TAULTING PROPERTY AND A REAL REPORT OF THE                                                                                                    |  |
| Corsi da esaminare   |                                                                                                    |  |
|                      |                                                                                                    |  |
|                      |                                                                                                    |  |
|                      |                                                                                                    |  |
|                      |                                                                                                    |  |
| indietro             | N° commissione:     ACCORPATA CON LA (D. COMMISSIONE)       N° richiesta:     2 - centro: 2 - data richiesta: 03/12/2008       Centro:     Image: Centro: Image: Centro: Imag |  |
|                      |                                                                                                    |  |

# 7. Scrutini

#### 7.1 Ricerca di un corso per lo scrutinio

Al di là della tipologia dello scrutinio l'utente deve procedere anzitutto alla ricerca del corso da scrutinare:

- 1. Selezionare il link "ricerca corsi da scrutinare" presente nella homepage del servizio. Alternativamente la pagina è raggiungibile dal link "scrutini" contenuto nel menù rapido.
- 2. Il sistema apre la pagina "Ricerca corsi da scrutinare". Procedere compilando la Provincia in cui si svolge il corso, informazione obbligatoria, e i parametri facoltativi. Per effettuare la ricerca è necessario premere il pulsante "Effettua la ricerca".

| Ricerca corsi da scrutinare         |                          |
|-------------------------------------|--------------------------|
| l campi contrassegnati con (*) sono | o obbligatori.           |
| Titolo del corso:                   |                          |
| Settore:                            | seleziona                |
| Comparto:                           | seleziona                |
| Certificazione:                     | seleziona                |
| Provincia sede del corso (*):       | seleziona                |
| Comune sede del corso:              | seleziona                |
| Protocollo domanda:                 | numero data (gg/mm/aaaa) |
| Progressivo provvisorio:            | attività accorpamento    |
| Progressivo definitivo:             | attività accorpamento    |
| Stato del corso:                    | seleziona                |
| Orario:                             | seleziona                |
| ld attività:                        |                          |
| Operatore:                          | gruppo: codice:          |
| Sede del corso:                     | seleziona                |
| Determina approvazione:             | seleziona                |
| indietro                            | effettua la ricerca      |

3. Il sistema apre la pagina "Risultati ricerca corsi" contenente l'elenco di tutti i corsi compatibili con i criteri di ricerca inseriti.

| lisultati ricerca co | orsi                                                                                                    |   |
|----------------------|----------------------------------------------------------------------------------------------------|---|
| lenco corsi          |                                                                                                    |   |
| 10 corsi in elenc    | nco (1 pagina )                                                                                                    | 1 |
| 0                    | Anno 2008 Broog provednaria Bil-Proga Anfordina BTI- (Accorporante del Bil                                                                                                    |   |
| Denominazione        | <ul> <li>according to the interval of the control of the control of the contr</li></ul> |   |
| Operatore            | B-00574                                                                                                    |   |
| Sede                 | CHOS LARNONCI # 22A 102A VILANNE 2 - SAN BENCHE CANACIER (VIS                                                                                                    |   |
| Stato del corso      | 30 - ATTIVITA' INIZIATA                                                                                                    |   |
| C                    | Anna 2000 Progr. prominania 52: Progr. definition 2011 - Annarparentis del 31                                                                                                    |   |
| Denominazione        | The second second                                                                                                    |   |

- 4. Cliccando sulla denominazione di un corso il sistema apre la pagina "Dettaglio corso" in cui sono contenute le informazioni relative all'attività formativa selezionata. Da qui l'utente potrà accedere direttamente alle operazioni di scrutinio premendo il pulsante "Gestione scrutinio" posto al fondo della pagina.
- 5. In alternativa al punto 4, l'operatore può selezionare il corso e premere il pulsante "Gestione scrutinio".

| Stato del corso   | 30 - ATTIVITA' INIZIATA                                         |
|-------------------|-----------------------------------------------------------------|
| ( c )             | Intel Wei Prog. prosteric W. Prog. Adulto TC: Recognition M. F. |
| benominazione     | DEBATOR SURROW, CONTROL AND IN TO                               |
| Operatore         | 8-00274                                                         |
| Sede              | TE/Ref 4994 - 19 700 461/15 - 600 04 87 (75                     |
| Stato del corso   | 30 - ATTIVITA' INIZIATA                                         |
| 10 corsi in elenc | co (1 pagina )                                                  |
| gestione sci      | rutinio                                                         |
| indietro          | nuova ricerca                                                   |

6. Il sistema apre la pagina per lo svolgimento delle operazioni di scrutinio. A seconda della tipologia di scrutinio la pagina e le funzionalità a disposizione saranno differenti.

#### 7.2 Scrutinio di ammissione all'anno successivo

Di seguito sono illustrate le operazioni da eseguire per gestire lo scrutinio di ammissione all'anno successivo.

1. Il sistema apre la pagina "Scrutinio per l'ammissione all'anno successivo" visualizzando l'elenco degli allievi iscritti al corso da sottoporre a scrutinio.

Nel caso in cui ci sia almeno un allievo privo della scheda ISFOL le operazioni di scrutinio saranno bloccate. L'operatore per proseguire dovrà prima procedere all'inserimento del questionario.

| Scrutinio per l'ammissione all'anno successivo        |                                                    |              |          |
|-------------------------------------------------------|----------------------------------------------------|--------------|----------|
|                                                       |                                                    |              |          |
| Corso selezionato                                     | Charlen of Annaly 1                                |              |          |
|                                                       |                                                    |              |          |
| Elenco allievi da scrutinare                          |                                                    |              |          |
|                                                       | Uditoro                                            | Etato        |          |
| Nome e cognome                                        | ouitore                                            | Statu        |          |
| ANNEL ATTACKS (TRANSPORT (1994)                       |                                                    | Non ritirato |          |
| REVERSION (BOOMER(2),248)                             | 10                                                 | Non ritirato |          |
| UNLINE TAKING (TAPLIANAE LICTUP)                      | No. 1                                              | Non ritirato | -        |
| Flenco allieui non secutinabili                       |                                                    |              |          |
|                                                       |                                                    |              |          |
|                                                       |                                                    |              |          |
| Attenzio                                              | one!                                               |              |          |
| I seguenti allievi non sono scrutinabili in quanto al | l'iscrizione non risulta allegata la scheda Isfol. |              |          |
| ·                                                     |                                                    |              |          |
| Nome e cognome                                        | Uditore                                            | Stato        | <u> </u> |
| AND ATTACK COMPANY CONT                               |                                                    | Non ritirato |          |

2. Selezionare l'allievo e preme il pulsante "scrutinio allievo".

| lenc                                                                                                    | o allievi da scrutinare                        |         |              |                |                          |                |         |  |
|----------------------------------------------------------------------------------------------------|------------------------------------------------|---------|--------------|----------------|--------------------------|----------------|---------|--|
|                                                                                                    | Cognome e nome                                 | Uditore | Stato        | Ore di assenza | Ore di credito formativo | Situazione     | Causale |  |
| 0                                                                                                    | ADMAND AND A CONSERVED THAT BE                 | No      | Non ritirato | 0              | 0                        | Non scrutinato |         |  |
| Ö                                                                                                    | AMERICAL PROMINE (MAL METTING TO)              | No      | Non ritirato | 0              | 0                        | Non scrutinato |         |  |
| 0                                                                                                    | BRACCING ALTREDO (BRCLADROWSCATH)              | No      | Non ritirato | 0              | 0                        | Non scrutinato |         |  |
| Õ                                                                                                    | CALVETTO GAVES (CLUDION MERCATING              | No      | Non ritirato | 0              | 0                        | Non scrutinato |         |  |
| 6                                                                                                    | CARRON MADE TO COMPACT THE TOTAL               | No      | Non ritirato | 0              | 0                        | Non scrutinato |         |  |
| Ö                                                                                                    | CHARGE & LTON CORE SHITTING THE                | No      | Non ritirato | 0              | 0                        | Non scrutinato |         |  |
| e                                                                                                    | CINCO MICHINA AN ACCOME ADDIVACE/1423          | No      | Non ritirato | 0              | 0                        | Non scrutinato |         |  |
| Ö                                                                                                    | BANKA TUTARE (METOREMOURT)                     | No      | Non ritirato | 0              | 0                        | Non scrutinato |         |  |
| C BANKT MANAGER (FOR THEM STOLDARD THE)                                                                                                    |                                                | No      | Non ritirato | 0              | 0                        | Non scrutinato |         |  |
| O TRANSPORTATION (C. PROVINCIAL PROVINCIAL P |                                                | No      | Non ritirato | 0              | 0                        | Non scrutinato |         |  |
| 0                                                                                                    | GRE-CRECCO ALEX (SCHLIMASMOTHE) MS             | No      | Non ritirato | 0              | 0                        | Non scrutinato |         |  |
| Ö                                                                                                    | MANCHETSE AL MERTIN (MINCLATING, 211) AT MIL   | No      | Non ritirato | 0              | 0                        | Non scrutinato |         |  |
| 0                                                                                                    | MICHEL & MARTEN, AND MICHELT TRUTTER, AT MICH. | No      | Non ritirato | 0              | 0                        | Non scrutinato |         |  |
| Ö                                                                                                    | THE MERICIPATION OF MANY METRICS. 21803        | No      | Non ritirato | 0              | 0                        | Non scrutinato |         |  |

Alternativamente è possibile modificare o visualizzare i dati anagrafici di un allievo selezionandolo e premendo il pulsante 'visualizza / modifica dati anagrafici'.

| 0 | MORE & MATTIA (MORETROTMONY)               | No          | Non ritirato | 0 | 0 |              | Non scrutinato |            |
|---|--------------------------------------------|-------------|--------------|---|---|--------------|----------------|------------|
| 0 | PALMER STOTARO (PLMSPRORT 8, 2180)         | No          | Non ritirato | 0 | 0 |              | Non scrutinato | •          |
|   | visualizza/modifica dati anagrafici scruti | nio allievo |              |   |   |              |                |            |
|   | indietro                                   |             |              |   |   | stampa bozza | stampa         | il verbale |
|   |                                            |             |              |   |   |              |                |            |

3. Il sistema visualizza la pagina di scrutinio allievo nella quale sono riportate le informazioni anagrafiche dell'allievo e le informazioni del corso frequentato.

| Scrutinio pe                      | er l'ammissione al                      | 'anno successivo                  |                    |               |                     |
|-----------------------------------|-----------------------------------------|-----------------------------------|--------------------|---------------|---------------------|
| Dati allievo                      |                                         |                                   |                    |               |                     |
| Nome                              | Cognome                                 | Luogo di nascita                  | Data di nascita    | Indirizzo     | Comune              |
| 1980                              | ATTACK                                  | \$40000-0480-42048                | 0.047.00           | 10.0000,000,0 | RACCOMP (24)        |
| Dati scrutini                     | io                                      |                                   |                    |               |                     |
| Corso sel                         | lezionato                               | 1.3000 Aug 200 - 400771 (1.40094) | NUMBER OF TRADE OF |               |                     |
| Monte ore<br>approvate            | e di corso<br>e                         | 286                               |                    |               |                     |
| Ore minin<br>svolgere<br>ammissib | ne di corso da<br>per risultare<br>bile |                                   |                    |               |                     |
| Ore di ass                        | senza                                   | 0                                 |                    |               |                     |
| Ore di cre<br>concesse            | edito formativo                         | 0                                 |                    |               |                     |
| indietr                           | o                                       |                                   |                    |               | conferma e prosegui |

L'operatore deve inserire le ore di assenza dell'allievo e le ore di credito formativo riconosciute.

Per le ore di credito formativo, il sistema informativo riporta le ore inserite tramite l'applicativo "Gestione allievi e inizio corsi". A tale monte ore possono essere aggiunte quelle approvate tramite presentazione del modello cartaceo C2.

Per confermare i dati inseriti e necessario premere il pulsante "conferma e prosegui".

| concesse | <u>u</u> |                     |
|----------|----------|---------------------|
| indietro |          | conferma e prosegui |

- 4. Il sistema presenta a video l'esito dello scrutinio, si possono verificare i seguenti casi:
  - <u>Esito positivo</u>: l'allievo ha frequentato le ore minime di corso. L'operatore può comunque decidere di dare esito negativo inserendo una motivazione.
     Per confermare l'utente deve premere il pulsante "salva e prosegui".

| Nome                                    | Cognome                            |                                               |                                   |                                   |                |
|-----------------------------------------|------------------------------------|-----------------------------------------------|-----------------------------------|-----------------------------------|----------------|
| - 10                                    |                                    | Luogo di nascita                              | Data di nascita                   | Indirizzo                         | Comune         |
|                                         | 100000                             | and the state of the                          | 0.04100                           | 10.0000.000.1                     | Rectingen (16) |
| ti scrutinio                            |                                    |                                               |                                   |                                   |                |
| Corso selezionato                       |                                    | 1.0000 Ave. 208 - 4000711 (L.4808-310         |                                   |                                   |                |
| Monte ore a<br>approvate                | di corso                           |                                               |                                   |                                   |                |
| Ore minime<br>svolgere pe<br>ammissibil | e di corso da<br>er risultare<br>e | -                                             |                                   |                                   |                |
| Ore di asse                             | nza                                |                                               |                                   |                                   |                |
| Ore di credi<br>concesse                | ito formativo                      |                                               |                                   |                                   |                |
| ito scrutiniu                           | n                                  |                                               |                                   |                                   |                |
|                                         | Avendo s                           | volto le ore minime di corso, l'allievo risul | tta ammissibile all'anno successi | vo: si ammette l'allievo all'anno | successivo?    |
|                                         |                                    |                                               | C Si ⊙ No                         |                                   |                |
| Causale di r                            | non ammissione :                   |                                               |                                   |                                   | ×              |

- <u>Esito negativo</u>: l'allievo non ha frequentato le ore minime di corso o si è ritirato. In entrambi i casi l'utente conferma le scelte effettuate premendo il pulsante "Salva e prosegui".

| ammissibile<br>Ore di accenza                          | -                                                                                               |                  |
|--------------------------------------------------------|-------------------------------------------------------------------------------------------------|------------------|
| Ore di assenza<br>Ore di credito formativo<br>concesse |                                                                                                 |                  |
| Esito scrutinio                                        |                                                                                                 |                  |
|                                                        |                                                                                                 |                  |
|                                                        | Non avendo svolto le ore minime di corso, l'allievo non risulta ammissibile all'anno successivo |                  |
| indietro                                               |                                                                                                 | salva e prosegui |

5. Il sistema aggiorna l'elenco degli allievi valorizzando l'esito dello scrutinio del singolo allievo. Tutte le informazioni sono ancora modificabili e solo con la stampa del verbale vengono bloccate.

L'utente in qualsiasi momento può effettuare una stampa in bozza del verbale. Tale stampa non comporta alcun aggiornamento dello stato del corso.

| enc | o allievi da scrutinare                             |         |              |                |                          |                             |         |
|-----|-----------------------------------------------------|---------|--------------|----------------|--------------------------|-----------------------------|---------|
|     | Cognome e nome                                      | Uditore | Stato        | Ore di assenza | Ore di credito formativo | Situazione                  | Causale |
| C   | ABOATS ANDREA MICHELE (INTERNETIONS, 1984)          | No      | Non ritirato | 0              | 0                        | Scrutinato (esito positivo) |         |
| C   | BARD MARCELLO (BARNELEIMER, 1996)                   | No      | Non ritirato | 0              | 0                        | Non scrutinato              |         |
| 0   | BASE FALTORS (RELEASED, PR.)                        | No      | Non ritirato | 0              | 0                        | Non scrutinato              |         |
| C   | BRANCATA LINCA (MINE CORTAGE, 2000)                 | No      | Non ritirato | 0              | 0                        | Non scrutinato              |         |
| C   | MINING ROBERTS (INVERTIGATION)                      | No      | Non ritirato | 0              | 0                        | Non scrutinato              |         |
| C   | TELLA AMERICA (FLLMERED, JOHNSO)                    | No      | Non ritirato | 0              | 0                        | Non scrutinato              |         |
| C   | MANTYON, 21TO COMPANY, JANTY COMPANY, 21 (1), 21502 | No      | Non ritirato | 0              | 0                        | Non scrutinato              |         |
| C   | NECOLUTTA DAMELS (NO. DR. ADDINFISH)                | No      | Non ritirato | 0              | 0                        | Non scrutinato              |         |
| 0   | OCCORE ALL FOLGABERTO (CINCLE SARCTICIDADE)         | No      | Non ritirato | 0              | 0                        | Non scrutinato              |         |
| C   | PETROCOLLINGED (FINAL MARKED)                       | No      | Non ritirato | 0              | 0                        | Non scrutinato              |         |
| Ċ.  | NORMATINE MARCH (SCHMRCH/198, 2195)                 | No      | Non ritirato | 0              | 0                        | Non scrutinato              |         |
| C   | SPOR ORGANI SINCENCE SAL KATORE (SPRECIMUM AT NO.   | No      | Non ritirato | 0              | 0                        | Non scrutinato              |         |
| C   | TARTAGELU GROEF (TRUBACCERCILLE                     | No      | Non ritirato | 0              | 0                        | Non scrutinato              |         |
| 0   | DACCARD PRANCENCE (DCCPACKING, 2007)                | No      | Non ritirato | 0              | 0                        | Non scrutinato              |         |

6. Quando tutti gli allievi saranno scrutinati si deve confermare le informazioni inserite effettuando la stampa del verbale premendo il pulsante "stampa verbale".

| 0 | FILLING STOTAND (PLAND HOLDING, 2000)   | No           | Non ritirato | 0 | 0 | Scrutinato (e | esito positivo) |      |
|---|-----------------------------------------|--------------|--------------|---|---|---------------|-----------------|------|
| С | PETROT LANCE (PROMINER STATE)           | No           | Non ritirato | 0 | 0 | Scrutinato (e | esito positivo) |      |
| 0 | 14LORD AND CLARTCHEVEL                  | No           | Non ritirato | 0 | 0 | Scrutinato (e | esito positivo) |      |
| С | Trade based (Televisional-e)            | No           | Non ritirato | 0 | 0 | Scrutinato (e | esito positivo) | -    |
|   | visualizza/modifica dati anagrafici 🛛 👔 | scrutinio al | lievo        |   |   |               |                 | -171 |
|   | indietro                                |              |              |   |   | stampa bozza  | stampa il verb  | ale  |

Prima di stampare il verbale occorre inserire alcuni attributi funzionali all'accreditamento e premere il pulsante "conferma e prosegui".

| Southern Control                                             | INO                                   | ivon ritirato                          | U                              | U                                    | Scrutinato (esito  | posttivoj        |     |
|--------------------------------------------------------------|---------------------------------------|----------------------------------------|--------------------------------|--------------------------------------|--------------------|------------------|-----|
| 10,8%(04)408                                                 | No                                    | Non ritirato                           | 0                              | 0                                    | Scrutinato (esito  | positivo)        | -   |
|                                                              |                                       |                                        |                                |                                      |                    |                  |     |
| Dati relativi all'accreditament                              | )                                     |                                        |                                |                                      |                    |                  |     |
|                                                              |                                       |                                        |                                |                                      |                    |                  |     |
| Numero di allievi, ad inizio<br>complessive, ritirati dal co | corso senza oc<br>so per aver tro     | cupazione, che ha<br>wato un'occupazio | nno frequentato almeno<br>one. | o il 50% delle ore del corso ma no   | on i 2/3 delle ore | 0                |     |
| Numero di allievi che, aven<br>percorso formativo.           | do frequentato                        | almeno il 50% dell                     | le ore del corso, si sono      | ) ritirati per intraprendere o conti | inuare un altro    | 0                |     |
| Numero degli allievi iscritti                                | quando il corso                       | o ha raggiunto 1/3                     | delle ore approvate.           |                                      |                    | 17               |     |
|                                                              |                                       |                                        |                                |                                      |                    |                  |     |
| Data fine corso                                              |                                       |                                        |                                |                                      |                    |                  |     |
| Data di fine corso. Questa d<br>uguale o precedente a que    | lata sarà utilizza<br>Ila di sistema. | ata per la comunic                     | azione di chiusura dell'a      | attività. Il sistema consente di inc | licare una data    | 30/06/2009       |     |
| indietro                                                     |                                       |                                        |                                |                                      |                    | conferma e prose | gui |
|                                                              |                                       |                                        |                                |                                      |                    |                  |     |

Oltre ai dati per statistici per l'accreditamento l'utente può modificare la <u>data di fine corso</u>. Automaticamente il sistema valorizza l'informazione con l'ultima data inserita nel calendario delle lezioni.

Il sistema non è però in grado di consultare le variazioni occasionali. Per questo motivo l'operatore ha la possibilità di correggere indicando una data differente.

Attenzione: il sistema non consente di indicare una data maggiore di quella in cui si sta effettuando l'operazione.

7. Il sistema visualizza il seguente messaggio di avviso. Premendo il pulsante "conferma e prosegui" si eseguirà il salvataggio in banca dati e non sarà più possibile modificare le informazioni immesse.

| Stampa del verbale di scrutinio                                                                                                    |                              |
|----------------------------------------------------------------------------------------------------|------------------------------|
| Attenzione!<br>Con la stampa del verbale il sistema imposterà la data di fine corso ed effettuerà il passaggio dello stesso dallo stato 30 - ATTIVITA INIZIAT<br>FINE CORSO; non sarà più possibile modificare i dati fino a questo momento immessi.<br>Si desidera procedere con l'operazione? | A allo stato 35 - ATTIVITA A |
| indietro                                                                                                    | conferma e prosegui          |

Con la conferma dei dati dello scrutinio, il sistema informativo effettua la comunicazione di fine attività. Il corso verrà aggiornato impostando come data di fine attività la data descritta nel punto precedente.

8. Il sistema restituisce un messaggio di conferma e consente di produrre la stampa del verbale.

| Scrutinio per l'ammissione  | all'anno successivo                           |                        |                |
|-----------------------------|-----------------------------------------------|------------------------|----------------|
| Corso selezionato           | \$2000 Ave. 201 4007114,4074214 20204 (01794) | Color Annuality 10     |                |
| Stampa del verbale di scrut | inio                                          |                        |                |
|                             | Operazione avvenuta con su                    | ccesso.                |                |
|                             | nuova ricerca                                 | torna all'elenco corsi | Stampa Verbale |

#### 7.3 Scrutinio di fine corso (senza esame)

Le operazioni da eseguire solo le stesse illustrate per lo scrutinio di ammissione all'anno successivo (vedi Scrutinio di ammissione all'anno successivo).

#### 7.4 Scrutinio di ammissione all'esame

Le operazioni da eseguire solo le stesse illustrate per lo scrutinio di ammissione all'anno successivo (vedi Scrutinio di ammissione all'anno successivo).

Attenzione: con la stampa del verbale di ammissione all'esame non viene fatta la comunicazione di fine corso.

#### 7.5 Scrutinio di esame finale

Per i corsi che prevedono l'esame finale, dopo aver archiviato la prova sul sistema Collegamenti, viene effettuato lo scarico dei voti per la formalizzazione mediante il verbale di fine esame.

| Auviso                                                 |
|--------------------------------------------------------|
| Scarico dal sistema informativo Collegamenti dei voti. |
| $\mathbf{r}$                                           |
| attendere prego                                        |
|                                                        |

Attenzione: nel caso in cui la prova non sia archiviata il sistema non effettuerà lo scarico dei voti e visualizzerà un messaggio di avviso.

I passi da compiere dopo aver scaricato i voti sono:

1. Il sistema visualizza l'elenco degli allievi ammessi all'esame e per ognuno il voto conseguito nelle prove.

|                                       | •                |               |                    |            |                 |                |                          |                    |
|---------------------------------------|------------------|---------------|--------------------|------------|-----------------|----------------|--------------------------|--------------------|
| nco allevi da scrut                   | inare            |               |                    |            |                 |                |                          |                    |
| Codice fiscale                        | Cognome          | Nome          | Credito valutativo | Voto esame | Voto conseguito | Voto consiglio | Esito                    | Numero commissione |
| and constraints                       | approved to      | 10004         | 47,70              | 27,72      | 75              | N              | Idoneo                   |                    |
| PRODUCTION OF THE                     | MARKET .         | and())        | 48,40              | 27,72      | 76              | N              | Idoneo                   |                    |
| Property and you                      | dentine .        | AND PERMIT    | 41,80              | 27,72      | 70              | N              | Idoneo                   |                    |
| Photo: Table Per                      | BUTTA            | 8861775A      | 37,40              | 24,64      | 62              | N              | Idoneo                   |                    |
| NAME AND POST OFFICE                  | PORes()          | Phone Street  | 37,40              | 21,56      | 59              | P              | Idoneo                   |                    |
| ind our loof w                        | 00080            | 100           | 37,40              | 18,48      | 56              |                | Non Idoneo               |                    |
| PTIN, SPORTAG                         | 0807             | 0446.0        | 44,00              | 15,40      | 59              |                | Idoneo                   |                    |
| en photos contra                      | NUMBER OF STREET | (1997 (1995)) | 44,00              | 12,32      | 56              |                | Non Idoneo               |                    |
| A CARDON COLOR                        | (MERC)           | MINO          | 38,50              | 0,00       | 39              |                | Certificato di frequenza |                    |
| THE R. D. D. LEWIS CO., LANSING MICH. | \$1710-00R0M     | MRC .         | 38,50              |            |                 |                | Assente                  |                    |
| A PERSONAL PROPERTY AND               | 704              | 04.02044      | 34,10              |            |                 |                | Assente                  |                    |

2. L'operatore deve provvedere ad assegnare, laddove il voto d'esame sia inferiore a 60/100 e la commissione lo ritenga opportuno, il voto di consiglio spuntando l'apposita casella.

Le situazioni possibili potrebbero essere:

a. Allievo con voto superiore o uguale a 60/100. In questo caso il sistema informativo visualizza il voto e non è possibile indicare il voto di consiglio.

| Inclusion and           | Little. | 47,70 | 27,72 |              | VOTO  | Idoneo |  |
|-------------------------|---------|-------|-------|--------------|-------|--------|--|
| demandance and a series | 80000   | 48,40 | 27,72 | 76           | VUIUN | Idoneo |  |
| anneximation approach   | ANDREA  | 41,80 | 27,72 | $\checkmark$ | N     | Idoneo |  |

b. Allievo con voto inferiore a 60/100. Il questo caso il sistema informativo visualizza il voto e consente di indicare eventualmente il voto di consiglio.

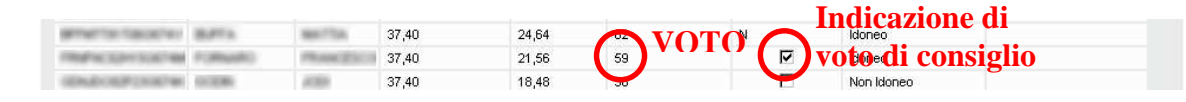

c. Allievo assente all'esame. In questo caso il sistema non visualizza alcun voto.

| CONTRACTOR OF THE OWNER. | (MARK)  | 38,50 | 1.00 |    | Contribution of the state of the second second second second second second second second second second second s |  |
|--------------------------|---------|-------|------|----|----------------------------------------------------------------------------------------------------|--|
| CTMM-LENGTH SOTTO-COM    | CAR AND | 38,50 |      |    | Assente                                                                                                    |  |
| TOADPRESSORTER TOA       | 0.00    | 34,10 |      | 14 | Assente                                                                                                    |  |

3. Premendo il pulsante "esito scrutinio di ammissione" è possibile visualizzare il corrispondente scrutinio di ammissione all'esame.

|                   |          | 30,00                       |                       |                               |                    |
|-------------------|----------|-----------------------------|-----------------------|-------------------------------|--------------------|
| TOADPRESIDENT TOA | 04.02744 | 34,10                       |                       | Assente                       |                    |
|                   |          |                             |                       |                               |                    |
|                   |          |                             |                       |                               |                    |
|                   |          |                             |                       |                               |                    |
|                   |          |                             |                       |                               |                    |
| indietro          |          | esito scrutinio di ammissio | ne                    | data di stampa / osservazioni | stampa valutazioni |
|                   |          | stampa bozza stampa (       | e conferma il verbale | e salva e prosegui            |                    |
|                   |          |                             |                       |                               |                    |

4. Premendo il pulsante "data di stampa / osservazioni" è possibile inserire delle osservazioni nel verbale di fine esame e indicare la data di stampa del verbale. Attenzione: se non indicata il sistema considera la data del giorno di stampa.

|                         | 00,00           |                          | A330110                       |                    |
|-------------------------|-----------------|--------------------------|-------------------------------|--------------------|
| TOADPRESSORTH TOA CAUSE | 34,10           |                          | Assente                       |                    |
|                         |                 |                          |                               |                    |
|                         |                 |                          |                               |                    |
|                         |                 |                          |                               |                    |
|                         |                 |                          |                               | -                  |
| indietro                | esito scrutinio | o di ammissione          | data di stampa / osservazioni | stampa valutazioni |
|                         | stampa bozza    | stampa e conferma il vei | bale salva e prosegui         | -                  |

La data di stampa verrà utilizzata anche come data di chiusura del corso. Questa regola non si applica per gli eventuali esami bis che vengono erogati quando il corso è già stato concluso.

| Scrutinio dell'esame finale                                                                                                    |                  |   |
|----------------------------------------------------------------------------------------------------|------------------|---|
| Corso selezionato                                                                                                    |                  |   |
| Osservazioni                                                                                                    |                  |   |
| Commissione                                                                                                    |                  | À |
| Data di stampa del verbale.Questa data sarà utilizzata per la comunicazione di chiusura dell'attività. Il sistema consente di indicare una data uguale o precedente a quella odierna. |                  |   |
| indietro                                                                                                    | salva e prosegui |   |

5. Premendo il pulsante "stampa valutazioni" è possibile visualizzare e successivamente stampare il dettaglio dei punteggi ottenuti dagli allievi nelle singole sottoprove (informazioni inserite e gestite sul sistema informativo Collegamenti e duplicate su Sistema Piemonte).

|                        | 30,30          |                           | Assonic                       |                    |
|------------------------|----------------|---------------------------|-------------------------------|--------------------|
| TOACHYSECTORY TOA CARD | 34,10          |                           | Assente                       |                    |
|                        |                |                           |                               |                    |
|                        |                |                           |                               |                    |
|                        |                |                           |                               |                    |
|                        |                |                           |                               |                    |
| indietro               | esito scrutini | o di ammissione           | data di stampa / osservazioni | stampa valutazioni |
|                        | stampa bozza   | stampa e conferma il verb | ale salva e prosegui          |                    |
|                        |                |                           |                               |                    |

6. Premendo il pulsante "stampa bozza" è possibile effettuare una stampa del verbale di fine esame senza aggiornare / bloccare le informazioni del corso.

| The second second second second second second second second second second second second second second second se | 24.40          |                           | Accorto                       |                    |
|----------------------------------------------------------------------------------------------------|----------------|---------------------------|-------------------------------|--------------------|
|                                                                                                    | 34,10          |                           | Assente                       |                    |
|                                                                                                    |                |                           |                               |                    |
|                                                                                                    |                |                           |                               |                    |
|                                                                                                    |                |                           |                               |                    |
|                                                                                                    |                |                           |                               |                    |
| indietro                                                                                                    | ecite cerutini | in di ammissione          | data di stampa / osservazioni | stampa valutazioni |
|                                                                                                    | stampa bozza   | stampa e conferma il verb | ale salva e prosegui          |                    |
|                                                                                                    |                |                           |                               |                    |

7. Premendo il pulsante "salva e prosegui" è possibile salvare gli eventuali voti di consiglio indicati per gli allievi.

|                      |    | 0,00          |                 |                     |     | A330110                    |                    |
|----------------------|----|---------------|-----------------|---------------------|-----|----------------------------|--------------------|
| TOACHING TOACTER TOA | 34 | 4,10          |                 |                     |     | Assente                    |                    |
|                      |    |               |                 |                     |     |                            |                    |
|                      |    |               |                 |                     |     |                            |                    |
|                      |    |               |                 |                     |     |                            |                    |
|                      |    |               |                 |                     |     |                            |                    |
|                      |    |               |                 |                     |     |                            |                    |
| indietro             |    | esito scru    | tinio di ammiss | ione                | da  | te di stempe / sseewesieni | stampa valutazioni |
|                      | s  | stamna hozza  | stampa          | e conferma il verba | ale | salva e prosegui           |                    |
|                      |    | oranipa Dozza | stampa          |                     |     | binordgui                  |                    |

8. Per confermare le informazioni inserire e concludere le attività di scrutinio d'esame è necessario stampare il verbale di fine esame. L'operatore deve premere il pulsante "stampa e conferma il verbale".

|                    |             | 30,30        |                              |                      |      | Assonic                  |                    |
|--------------------|-------------|--------------|------------------------------|----------------------|------|--------------------------|--------------------|
| TOACHTRACTICAL TOA | OL: COMPANY | 34,10        |                              |                      |      | Assente                  |                    |
|                    |             |              |                              |                      |      |                          |                    |
|                    |             |              |                              |                      |      |                          |                    |
|                    |             |              |                              |                      |      |                          |                    |
|                    |             |              |                              |                      |      |                          |                    |
| indietro           |             | esito scruti | i <mark>nio di ammico</mark> | iene                 | data | di stampa / osservazioni | stampa valutazioni |
|                    |             | stampa bozza | stampa                       | a e conferma il verb | ale  | salva e prosegui         |                    |
|                    |             |              |                              |                      |      |                          |                    |

Il sistema verifica che per ogni ente associato alla commissione sia stato indicato almeno un commissario d'esame. Nel caso in cui la verifica abbia esito negativo il sistema visualizza il seguente messaggio di avviso.

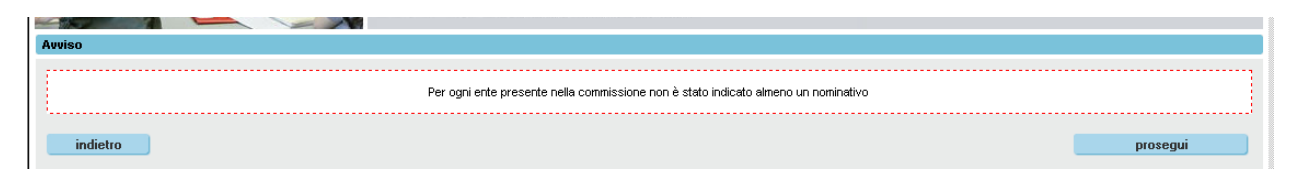

L'operatore può procedere comunque nelle operazioni di stampa premendo il pulsante "prosegui".

9. Il sistema a questo punto visualizza il seguente messaggio di avviso. Premendo il pulsante "conferma e prosegui" si eseguirà il salvataggio in banca dati e non sarà più possibile modificare le informazioni immesse.

| Stampa del verbale di scrutinio                                                                                                    |                     |
|----------------------------------------------------------------------------------------------------|---------------------|
| Attenzione!<br>Con la stampa del verbale non sarà più possibile modificare i dati fino a questo momento immessi.<br>Nel caso in cui non sia ancora stata fatta la comunicazione di fine corso il sistema provvederà ad effettuarla.<br>Si desidera procedere con l'operazione? |                     |
| indietro                                                                                                    | conferma e prosegui |

Gli allievi scrutinati avranno i riferimenti della commissione.

| Long the second the | 10000000  | 10.70870 | JULIU | ياني 12 | 33 | <u>ب</u> | IUULIEU    |                        |
|---------------------|-----------|----------|-------|---------|----|----------|------------|------------------------|
| MACORE ADDRESS      | MM020     | (80)     | 42,40 | 10,56   | 53 | S        | Idoneo     | FI (A Commissione RNG) |
| 070-0401004         | 088770    | DAVER    | 44,40 | 0,00    | 44 | N        | Non Idoneo | 1 (a Composite EMC)    |
| MADLEP NOTE:        | macres.   | Doord LE | 42,40 |         |    |          | Assente    |                        |
| ALC: UNKNOWN OF     | Acception | Loston.  | 37.40 |         |    |          | Assente    |                        |

Con la conferma dei dati dello scrutinio, il sistema informativo effettua la comunicazione di fine attività. Il corso verrà aggiornato impostando la data di fine attività.

10. Il sistema restituisce un messaggio di conferma e consente di produrre la stampa del verbale.

L'operatore può in qualsiasi momento entrare sulle informazioni della commissione e stampare una copia del verbale di fine esame e il dettaglio delle valutazioni.

| icrutinio dell'esame fi  | nale       |                |                    |                      |                 |                |            |                            |
|--------------------------|------------|----------------|--------------------|----------------------|-----------------|----------------|------------|----------------------------|
| Corso selezionato        | 10.24      | 730. Anno 2004 | 2004/0612796       | - Annu <b>di</b> (12 |                 |                |            |                            |
| lenco allievi da scrutir | nare       |                |                    |                      |                 |                |            |                            |
| Codice fiscale           | Cognome    | Nome           | Credito valutativo | Voto esame           | Voto conseguito | Voto consiglio | Esito      | Numero commissione         |
| La adecida press, (mail  | 1000.0     | 107001         | 47,00              | 25,00                | 72              | N              | Idoneo     | Volt (a. Commissione Witte |
| 004045207.2180           | 100.080    | AND MEAN       | 45,00              | 23,00                | 68              | N              | Idoneo     | TOR OF CONSIGNATION REED   |
| 22.46460118,7278         | A2273,846  | 101000         | 41,00              | 22,60                | 64              | N              | Idoneo     | TOR OF COMMONTY RTD.       |
| 0.0001008.008            | DOM: N     | Deserver .     | 39,00              | 22,60                | 62              | N              | Idoneo     | TOR & Commission Will      |
| 1940/06/2016 2104        | 1,840      | 0800           | 35,00              | 20,40                | 55              | N              | Non Idoneo | TOR OF Commissione RTD     |
| 0.00001320103.2100       | 104710     | ALCONOM: UNK   | 35,00              | 20,40                | 55              | N              | Non Idoneo | TOR OF CONSISTENCE WITH    |
| providence report des    | UKAPOR.    | AND DREE.      | 34,00              | 22,60                | 57              | S              | Idoneo     | THE OF COMPANY STOR        |
| 10101-012-012-01         | and Roma.  | PAGE           | 31,00              | 22,60                | 54              | N              | Non Idoneo | THE OL COMPANY WITH        |
| MPROXIMITE 218           | and out    | LUNDA.         | 40,00              | 22,60                | 63              | N              | Idoneo     | VOR DE Commissione RUIS    |
| magnitud on twice        | 1000.000   | AND THE R.     | 34,00              | 22,60                | 57              | s              | Idoneo     | TOR OR COMPANY NOT         |
| INFLOROM THE             | reserves.  | ALC: NOT       | 34,00              | 24,80                | 59              | S              | Idoneo     | TORM COMMISSION AND        |
| 0779844(805.)191         | 107714-004 | Franci .       | 34,00              |                      |                 |                | Assente    |                            |
| variantectors, 72%.      | 10/1496    | 0.000 (0.000)  | 39,00              |                      |                 |                | Assente    |                            |